## **Roadsoft & GIS**

#### **Panel Discussion**

#### Panel:

Luke Peterson – Roadsoft Rick Sprague - Kent County Road Commission Keith Depp - City of Rochester Hills Erik Dziurka - Bay County Road Commission Marcus McNamara - OHM Advisors

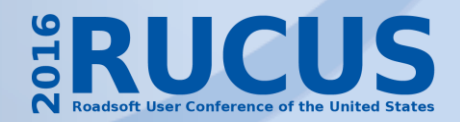

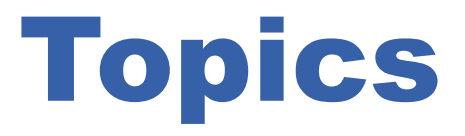

- GIS to Roadsoft Adding External Layers
  - Digital orthos, Shapefiles
  - Managing external layers

- Roadsoft to GIS Exporting Shapefiles
  - Full layer
  - Partial layer based on Selection

# **GIS to Roadsoft**

## **External Layers**

#### **Adding Map Layers**

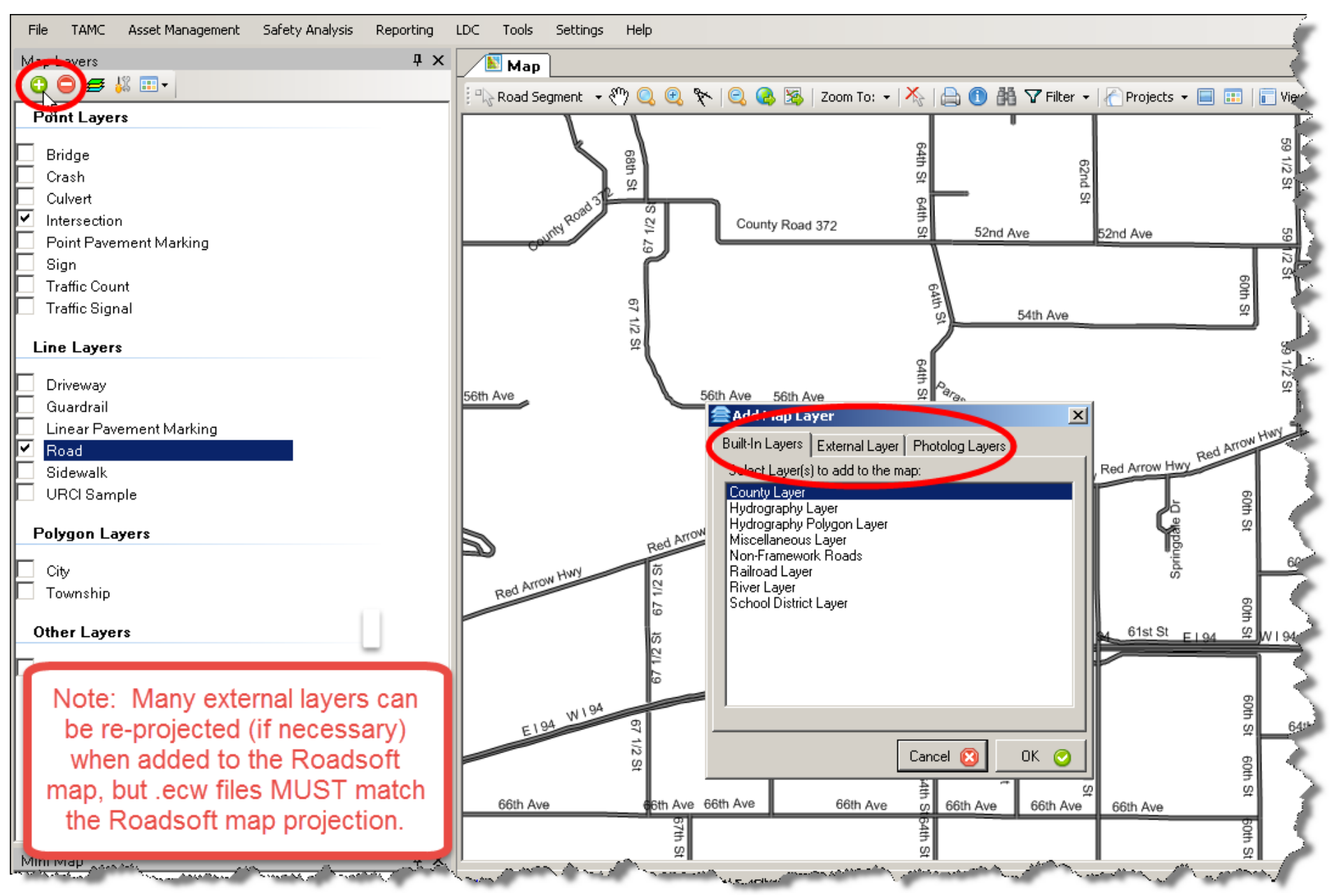

#### **Common Formats**

| Select external file to add to the map:                                                                                                    | Common Formats (*.SHP;*.ECW;*.SID)<br>All Supported File Types (*.DXF;*.BT;*.BMP;*.TOC;*.RT1;*.CSV;*.DLG;*.O                                                                                                    |  |  |  |  |
|----------------------------------------------------------------------------------------------------|----------------------------------------------------------------------------------------------------|--|--|--|--|
| Organize ▼ New folder                                                                                                    | AutoCAD File Format (*.DXF)<br>Binary Terrian Grid (*.BT)                                                                                                    |  |  |  |  |
| System and Sec   System and Sec   System and Sec   Surver   Recycle Bin   Calcasieu   Desktop Files   Desktop Files2013   FWData   LDCFiles   MERLSamples5   RoadSoft Intro   Winter Mainter   MERLBulkExpo   RSExport-7_5_0 | CADRG Format (*.TOC)<br>Census 2000 TIGER/Line (*.RT1)<br>Comma Seperated Values (*.CSV)<br>Digial Line Graphs (*.DLG;*.OPT)<br>Digital Elevation Model (ASCII GRID or SPOT) (*.DEM)<br>Digital Terrain Elevation Data (*.DT0;*.DT1;*.DT2)<br>Enhanced Compressed Wavelet (*.ECW)<br>ERDAS IMAGINE (*.IMG)<br>ESRI ArcInfo ASCII Grid (*.GRD)<br>ESRI ArcInfo Binary Grid (*.ADF)<br>ESRI ArcInfo Export Format (*.E00)<br>ESRI ArcView Shapefile Format (*.SHP)<br>Geographic Data Files (*.GDF)<br>Geographic Markup Language (*.KML;*.KMZ)<br>GDS Exchanges Format (*.GDV) |  |  |  |  |
| File name:                                                                                                    | Graphic Interchange Format (*.GIF)<br>JPEG (*.JPG;*.JPEG)<br>JPEG 2000 (*.JP2;*.J2K;*.JPF;*.JPX;*.JPC)<br>Lizardtech MrSID (*.SID)<br>MapInfo Interchange (*.MIF;*.MID)<br>MapInfo Native Format (*.TAB)<br>Microstation Native Format (*.DGN)<br>PNG - Portable Network Graphic (*.PNG)<br>SDTS Raster Profile and Extensions (*.DDF)                                                                                                    |  |  |  |  |

#### **Drag and Drop**

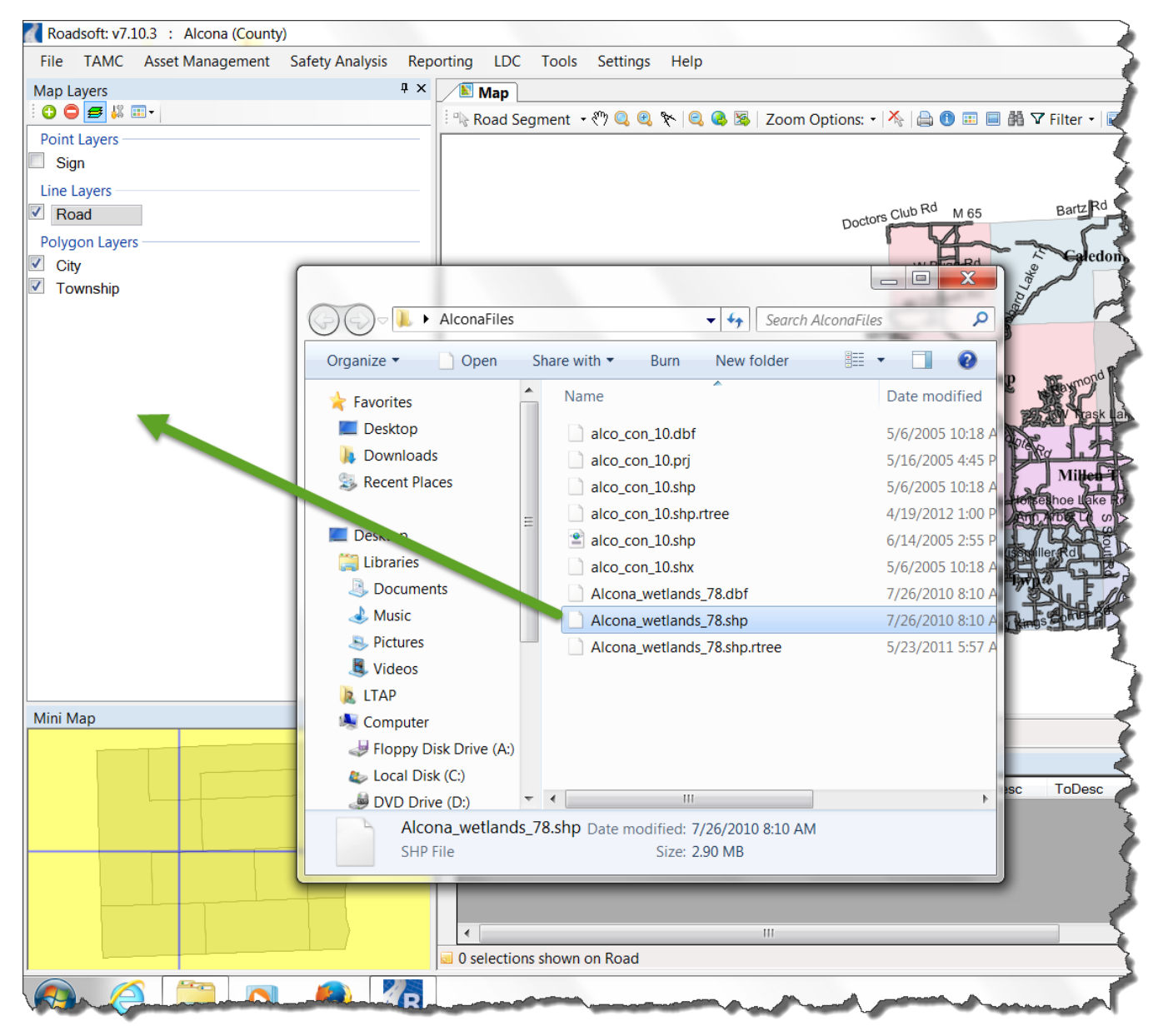

### **Some Imagery Sources**

 Michigan Geographic Data Library: <u>http://www.mcgi.state.mi.us/mgdl/</u>

- National Agriculture Imagery Program (NAIP) 2009/2010 aerial imagery:
  - Contact Roadsoft

#### Layer Properties Rendering, Labels, Legends

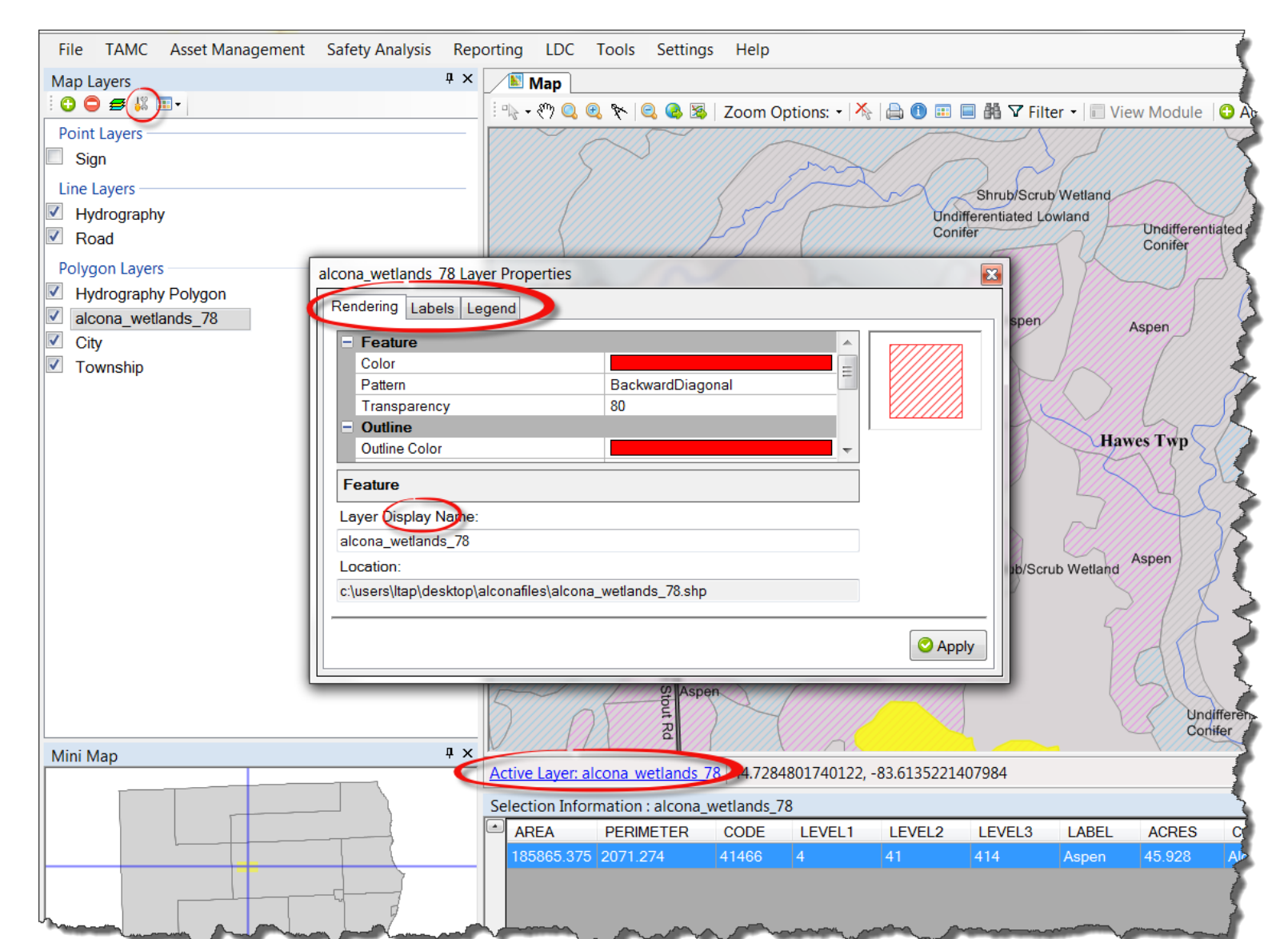

#### **Layer Visibility Manager**

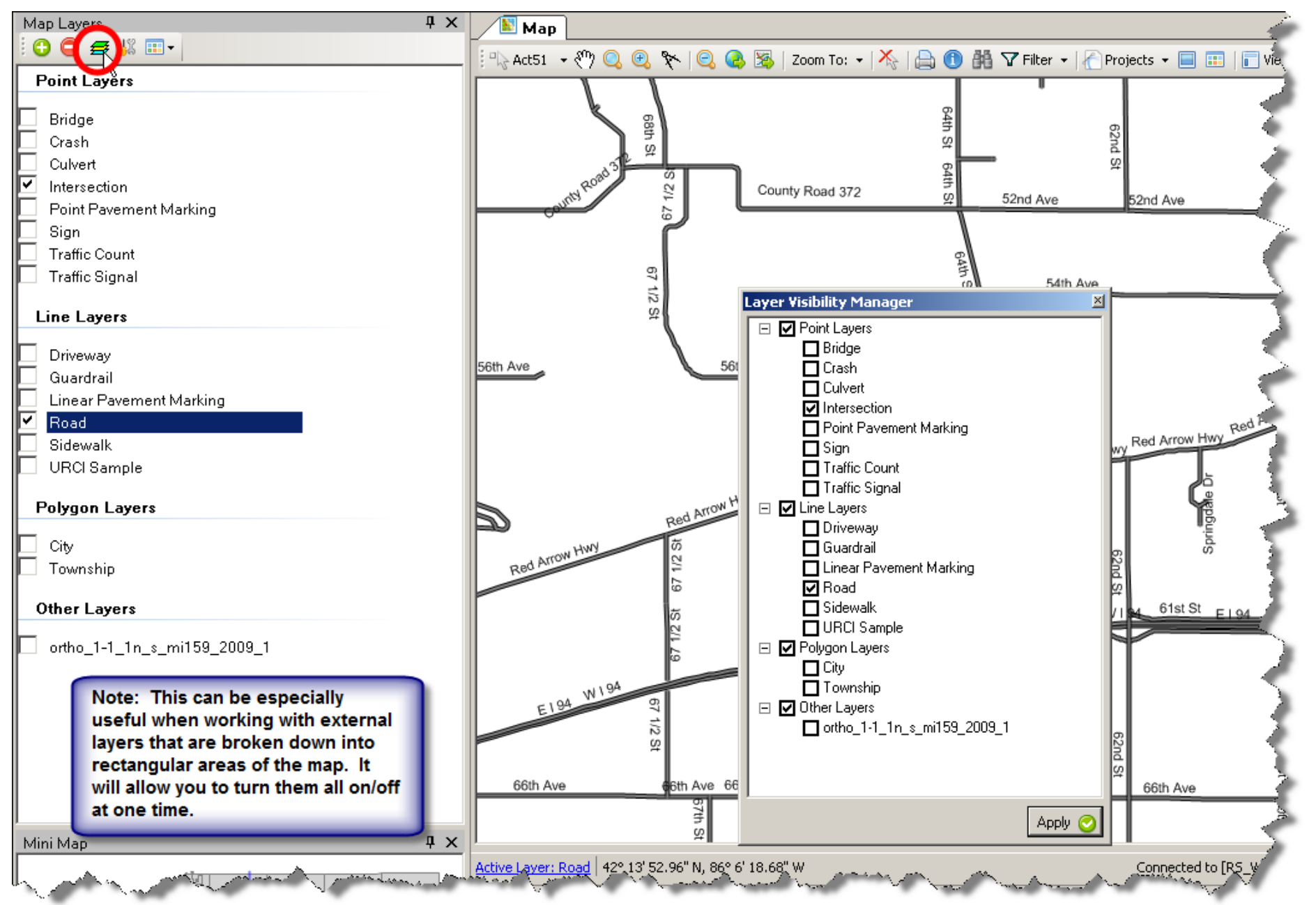

# **Roadsoft to GIS**

## **Exporting Shapefiles**

#### **Export Layer**

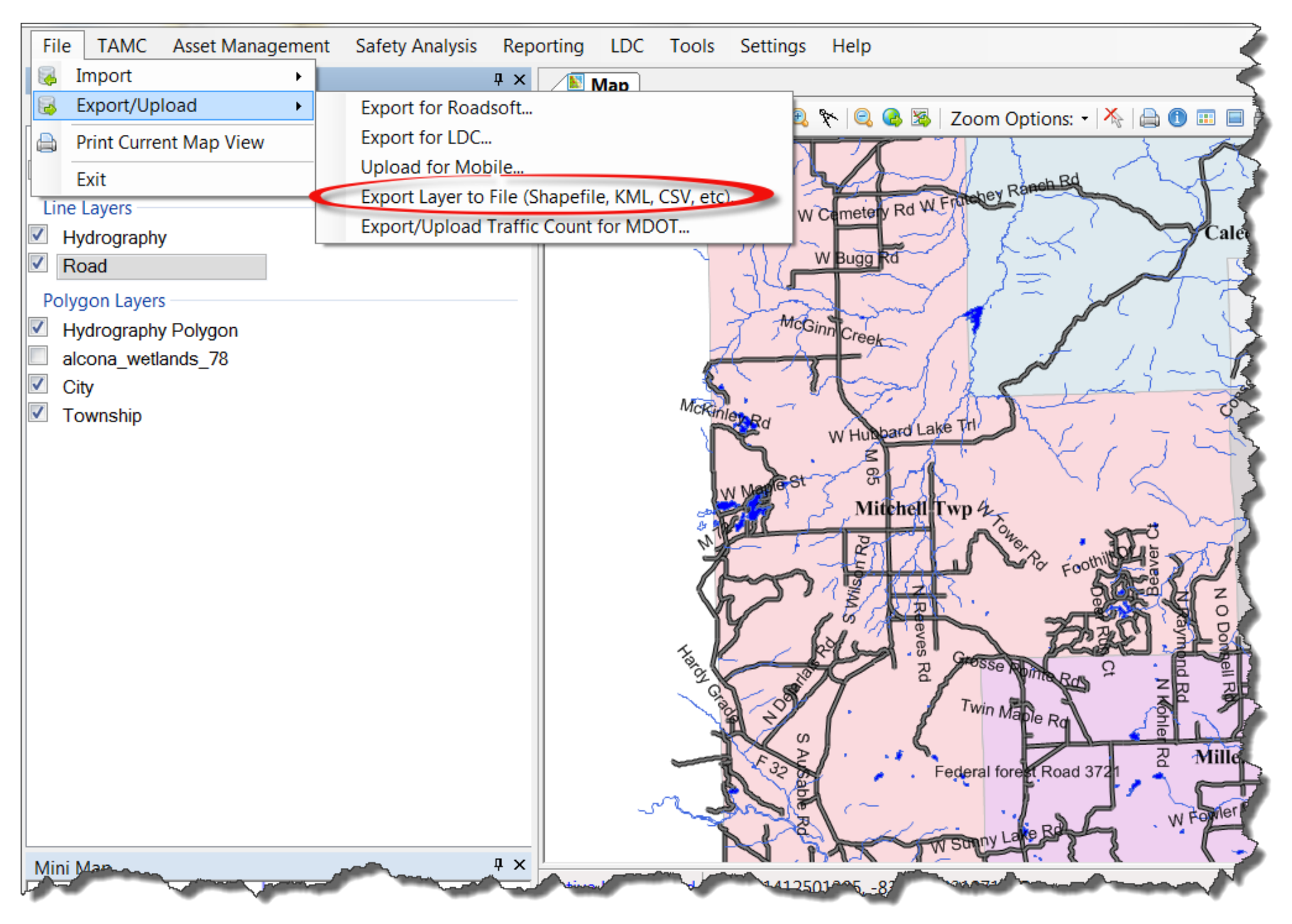

#### **Export Layer Fields**

| 🛼 Export Road | To Shapefile                        |   |    |      |               |                                      | X         |
|---------------|-------------------------------------|---|----|------|---------------|--------------------------------------|-----------|
| Find field    |                                     | > | \$ |      | Saved Filters | Use Current Filter Export Only Selec | ted Items |
|               | Available Fields to Export          |   |    |      |               | Fields to Export                     |           |
| Field Name    | Field Description                   | - | •  |      | Field Name    | Field Description                    | Sort      |
| BaseCond      | Condition Base                      |   |    |      | AADT          | AADT                                 |           |
| DrainCond     | Condition Drainage                  |   |    |      | AADT_Year     | AADT Year                            |           |
| RideCond      | Condition Ride                      |   |    |      | Activity      | Activity                             |           |
| Confidence    | Confidence                          | = | Ξ  |      | ActivyDate    | Activity Date                        |           |
| CtrlSect      | Control Section                     |   |    |      | ADT           | ADT                                  |           |
| CtrlSecBmp    | Control Section Beginning Milepoint |   |    |      | ADT_Date      | ADT Date                             |           |
| CtrlSecEmp    | Control Section Ending Milepoint    |   |    |      | Commercial    | Commercial                           |           |
| CountyL       | County Left                         |   |    |      | FromDesc      | Description From                     |           |
| CountyR       | County Right                        |   |    |      | ToDesc        | Description To                       |           |
| CrbConfigL    | Curb and Gutter Configuration Left  |   |    | Add  |               |                                      |           |
| CrbConfigR    | Curb and Gutter Configuration Right |   |    |      |               |                                      |           |
| CrbRatingL    | Curb and Gutter Rating Left         |   |    |      |               |                                      |           |
| CrbRatingR    | Curb and Gutter Rating Right        |   |    |      |               |                                      |           |
| CrbRtgYrL     | Curb and Gutter Rating Year Left    |   |    |      |               |                                      |           |
| CrbRtgYrR     | Curb and Gutter Rating Year Right   |   |    | emov |               |                                      |           |
| CrbTypeL      | Curb and Gutter Type Left           |   |    |      |               |                                      |           |
| CrbTypeR      | Curb and Gutter Type Right          |   |    |      |               |                                      |           |
| CrbBuiltL     | Curb and Gutter Year Built Left     |   |    |      |               |                                      |           |
| CrbBuiltR     | Curb and Gutter Year Built Right    |   |    |      |               |                                      |           |
| CrbRevealL    | Curb Reveal Left                    |   |    |      |               |                                      |           |
| CrbRevealR    | Curb Reveal Right                   |   |    |      |               |                                      |           |
| FCC           | FCC                                 |   |    |      |               |                                      |           |
| LegalCode     | Legal Code                          |   |    |      |               |                                      |           |
| LegalSys      | Legal System                        |   |    |      |               |                                      |           |
| LengthFeet    | Length in Feet                      |   |    |      |               |                                      |           |
| LenathMile    | Length in Miles                     |   |    |      |               |                                      |           |
| Export Type:  | Shapefile - ESRI Shapefile 🔹        |   |    |      |               |                                      |           |
| Export Path:  | C:\Users\LTAP\Desktop               |   |    |      |               |                                      | - 📔       |
| File Name:    | Road                                |   |    |      |               |                                      |           |
| Selected Fea  | itures: 57                          |   |    |      |               | Export                               | Cancel    |

## **Shapefile Export**

A popular geospatial vector data format for geographic information system software.

- Can export an entire layer or a selection on a layer
- Exports using Roadsoft's Map Projection: Michigan GeoRef (in Michigan)
- Is called a shapefile, but is actually a set of at least 4 files:
  - .shp = shape format
  - .shx = shape index format
  - .dbf = attribute format
  - .prj = projection format
  - Optionally: many other pieces

#### **Creative Solutions** Exporting Shapefiles & Adding them as External Layers

## **Using Roadsoft Shapefiles as External layers in Roadsoft?**

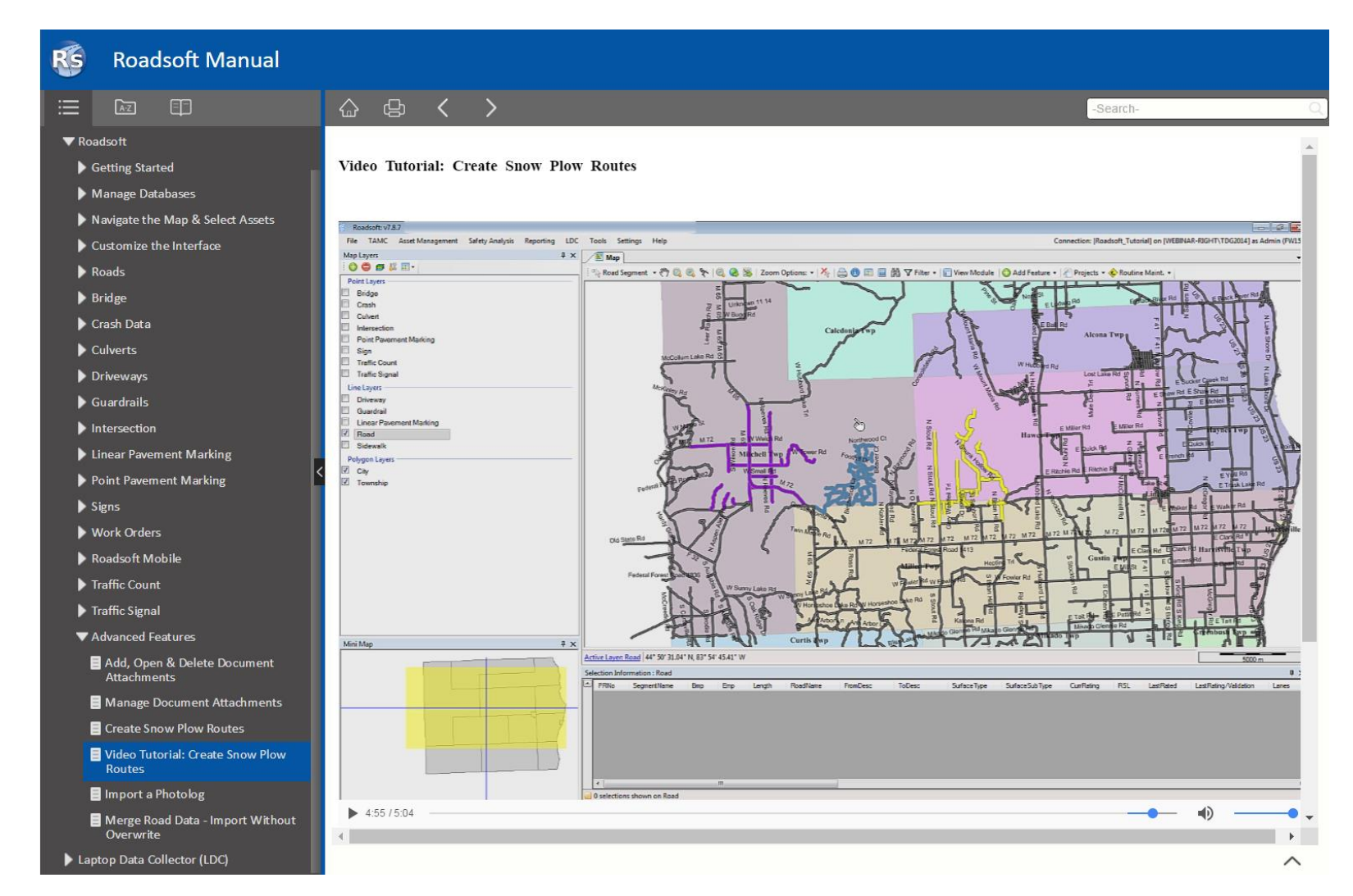

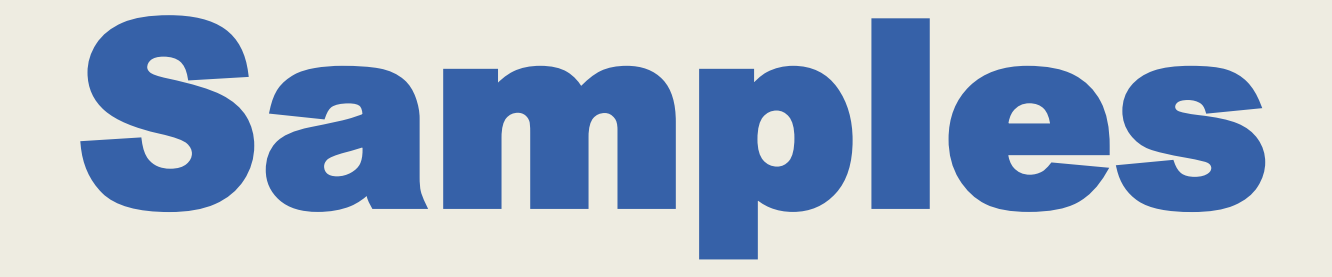

# Kent County Road Commission

**Rick Sprague** 

#### Street Map with Ratings

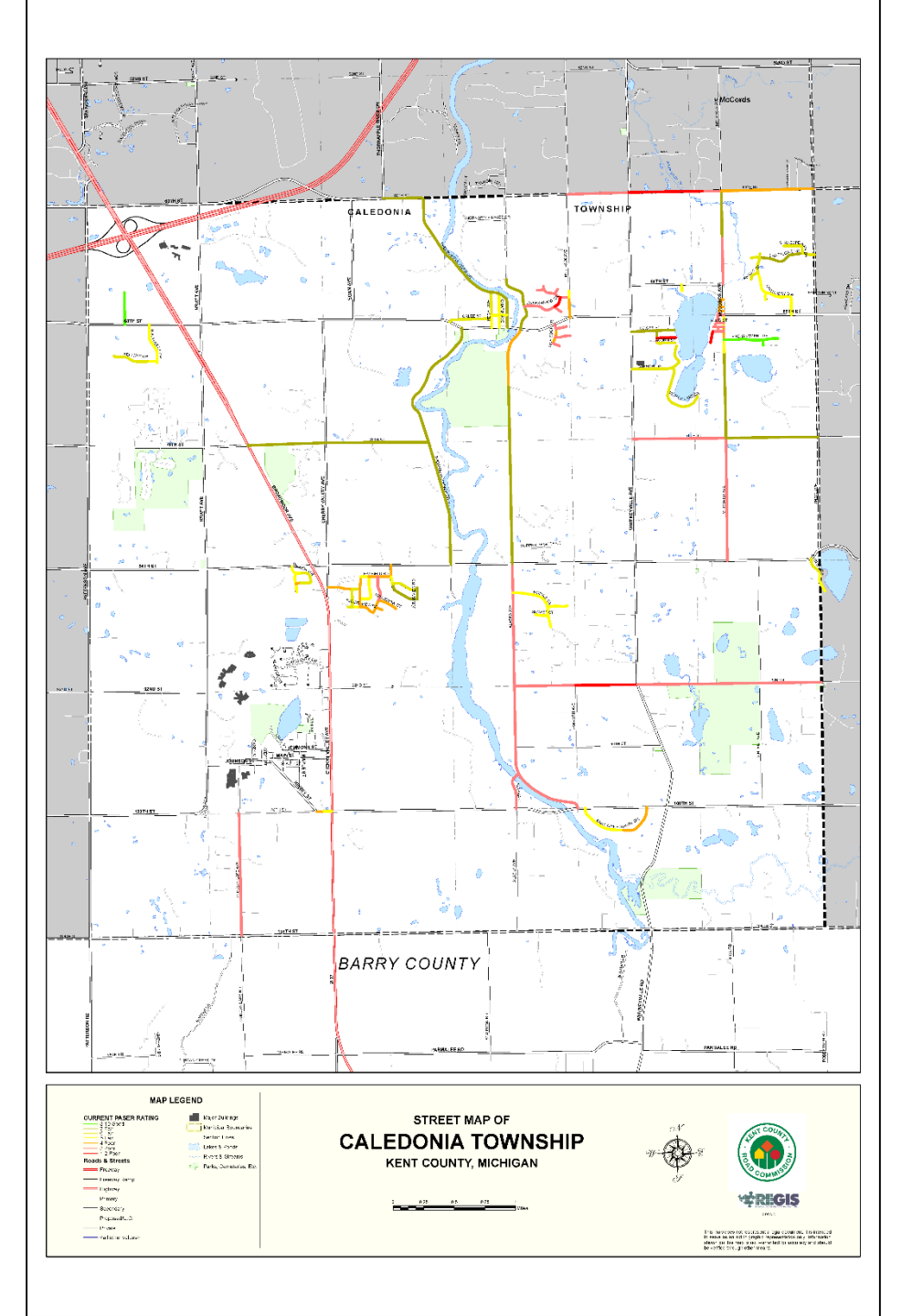

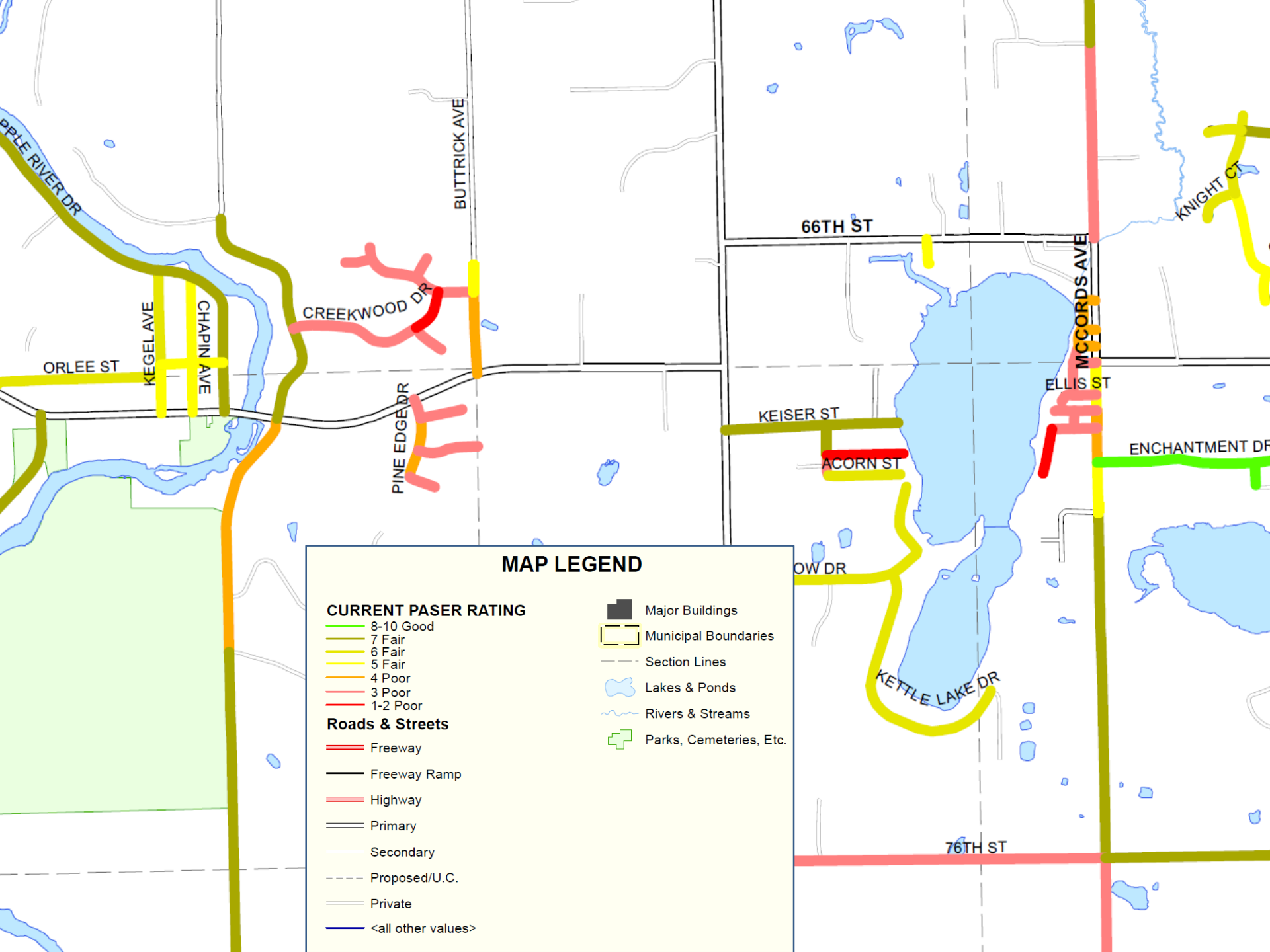

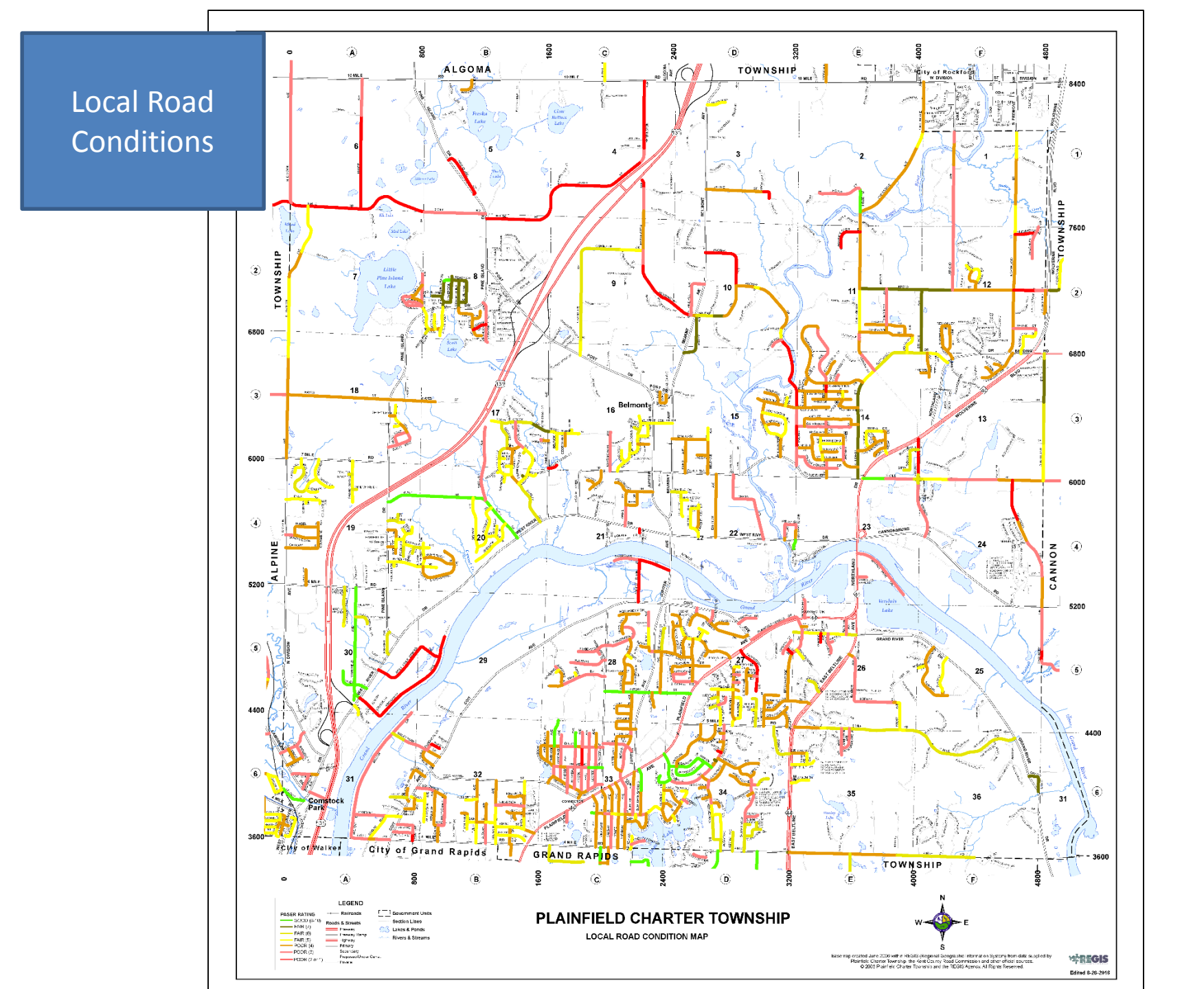

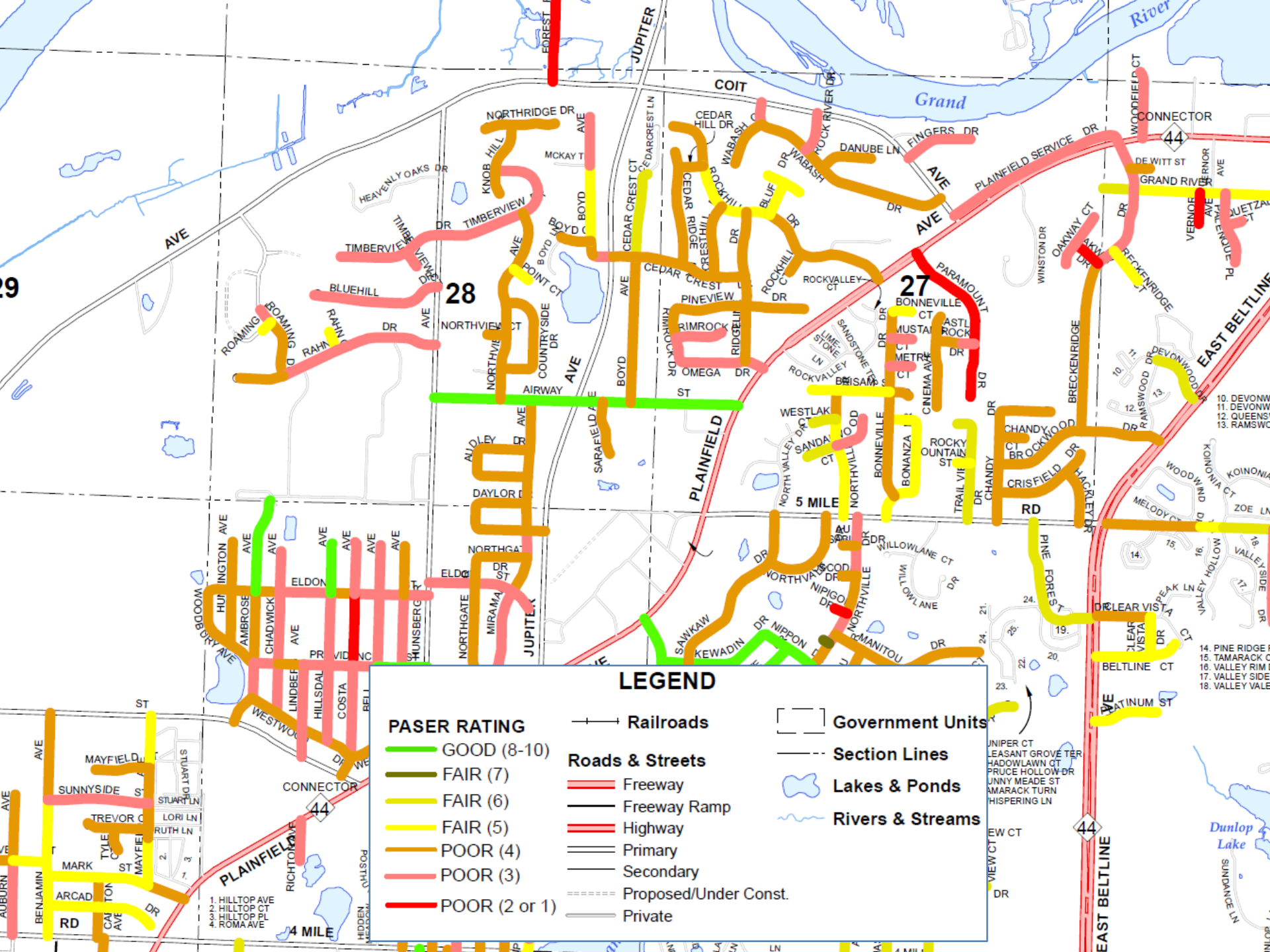

# **City of Rochester Hills**

**Keith Depp** 

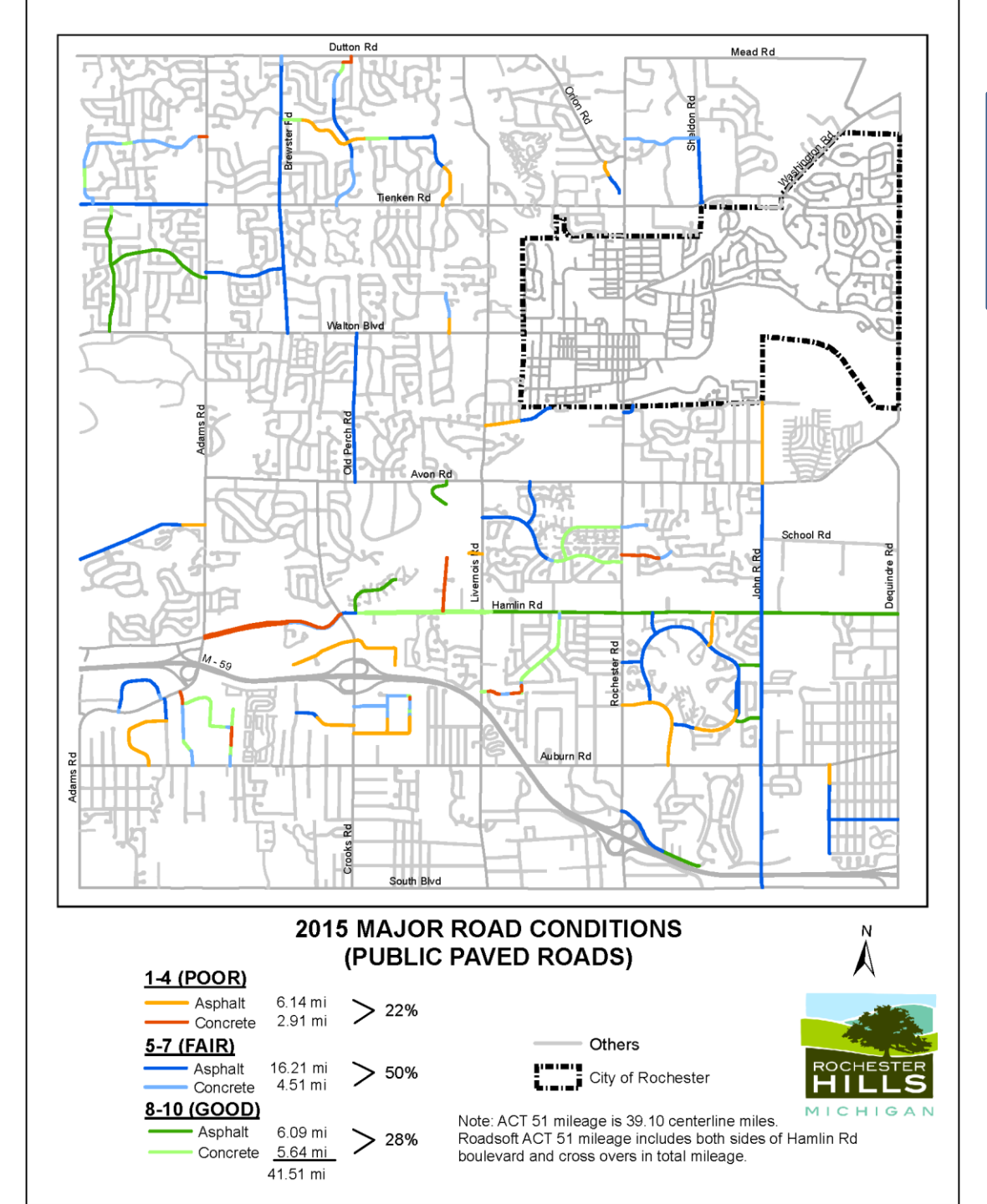

2015 Major Road Conditions

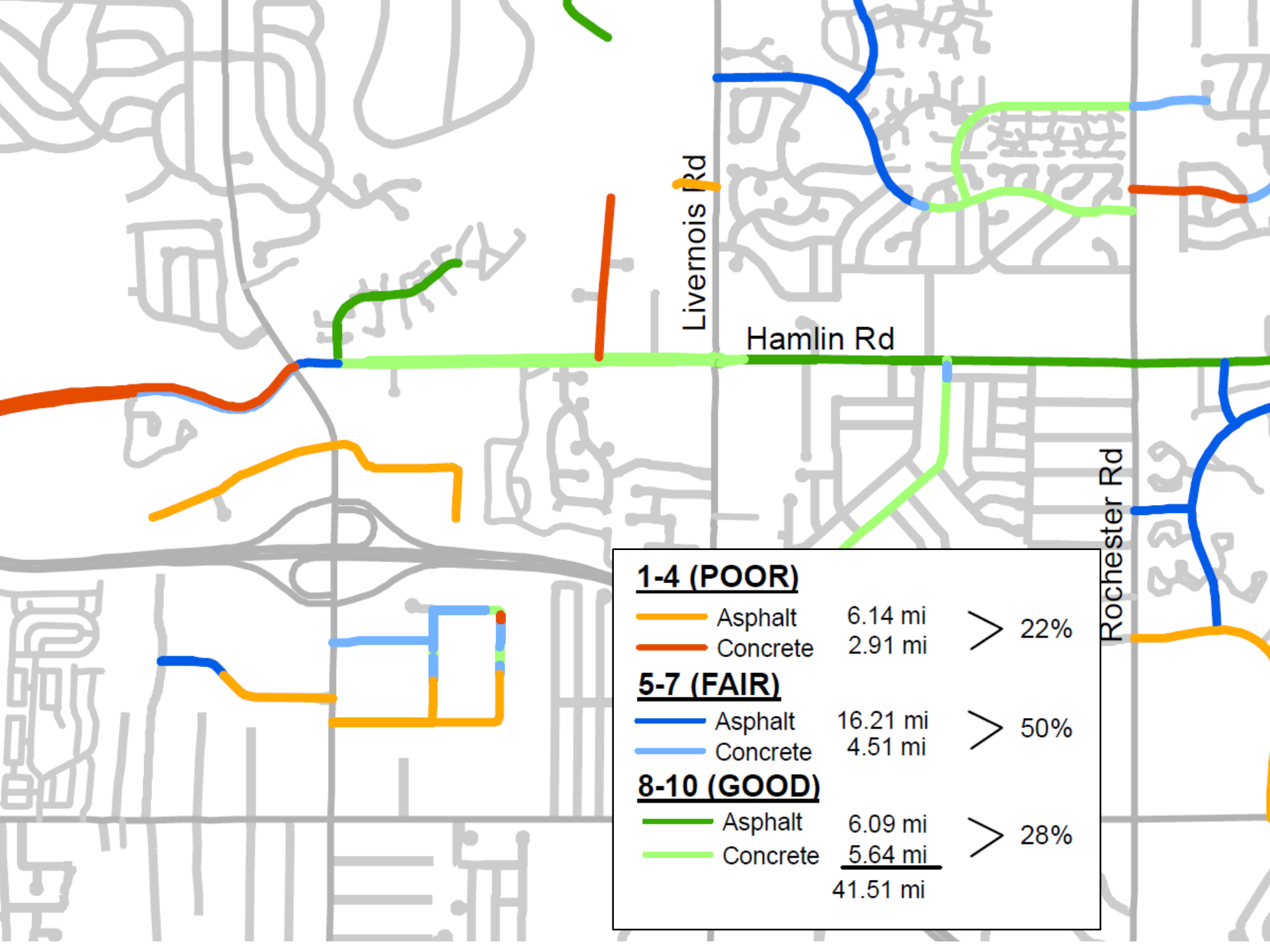

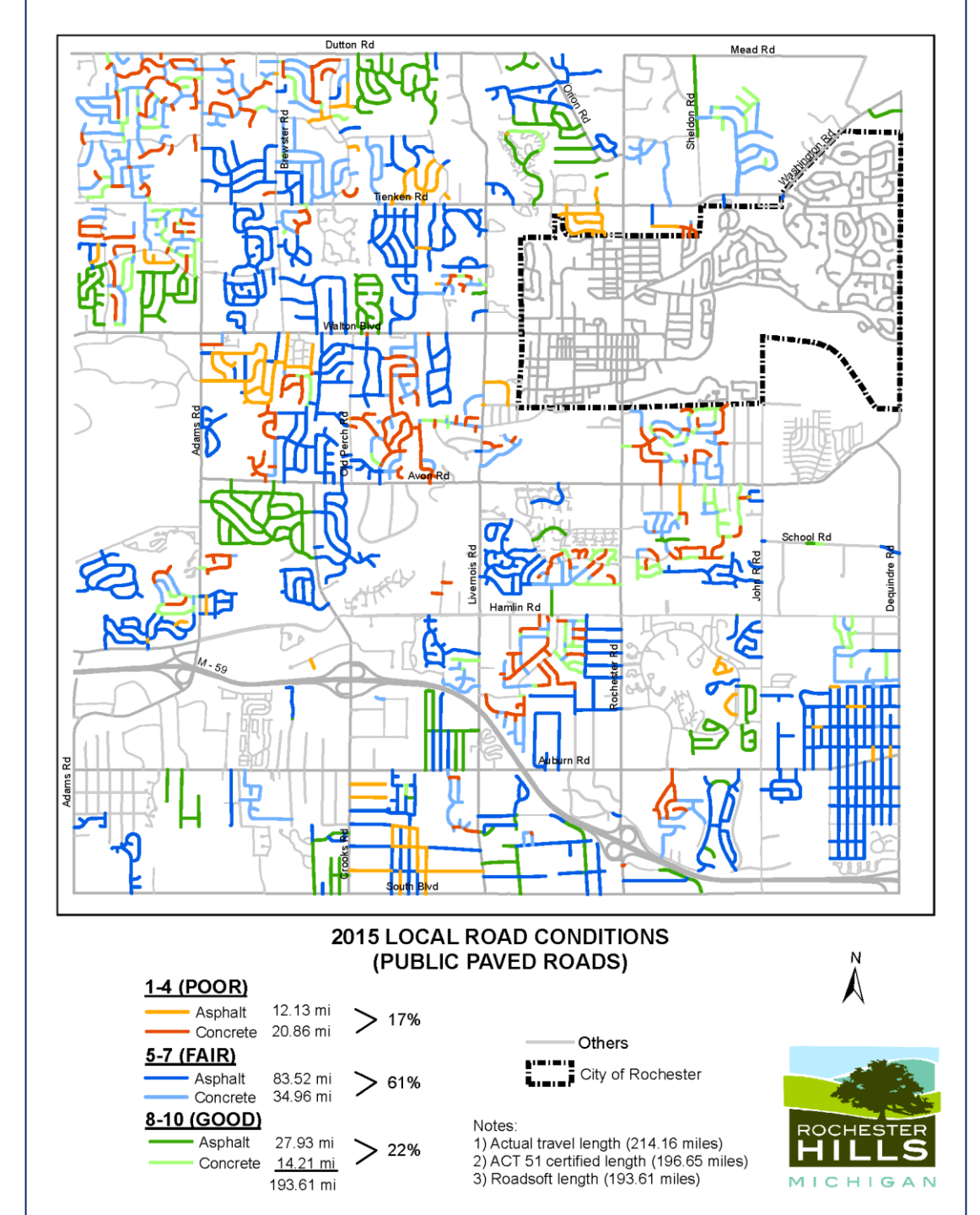

2015 Local Road Conditions

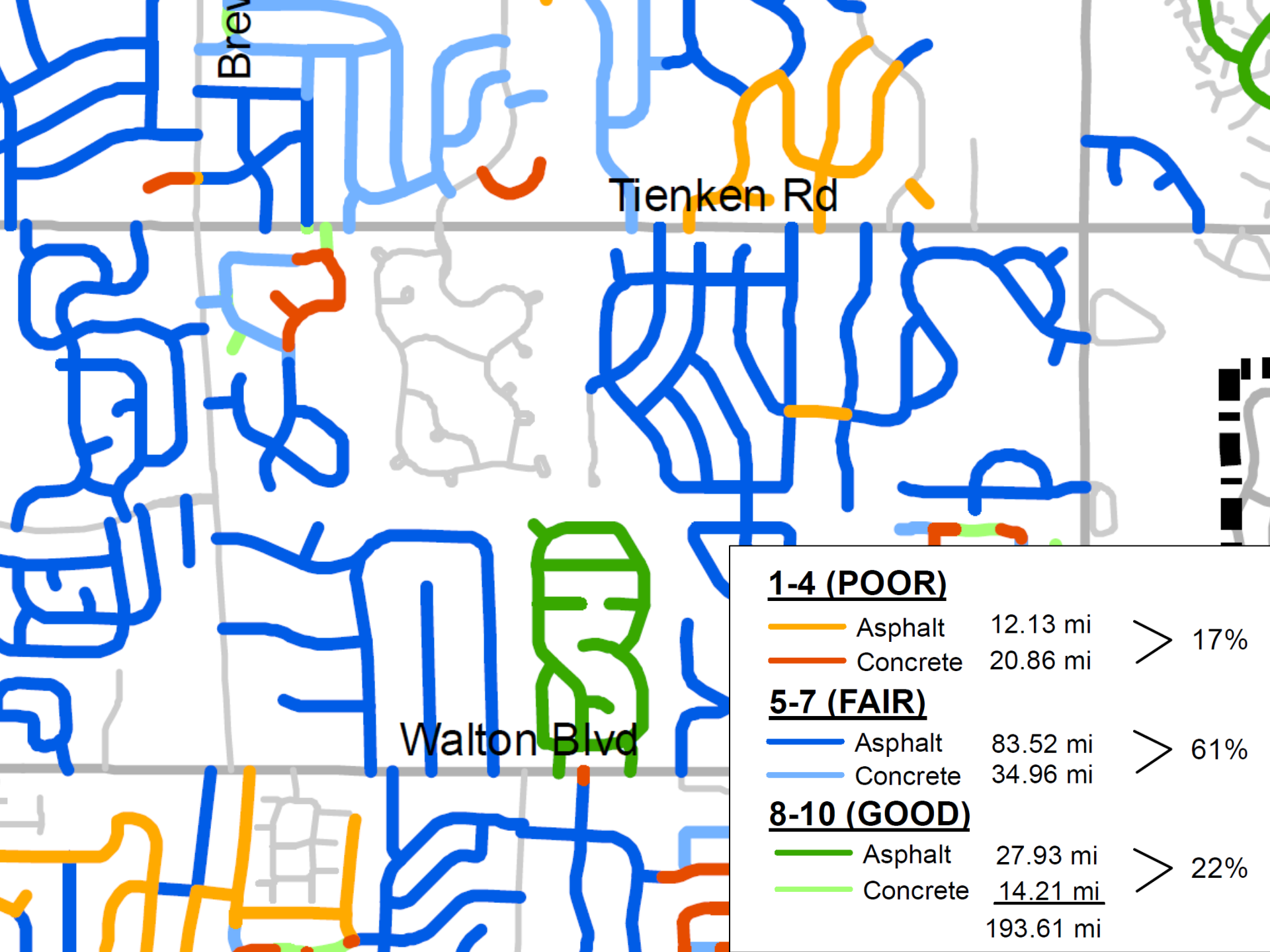

# Bay County Road Commission

#### Erik Dziurka

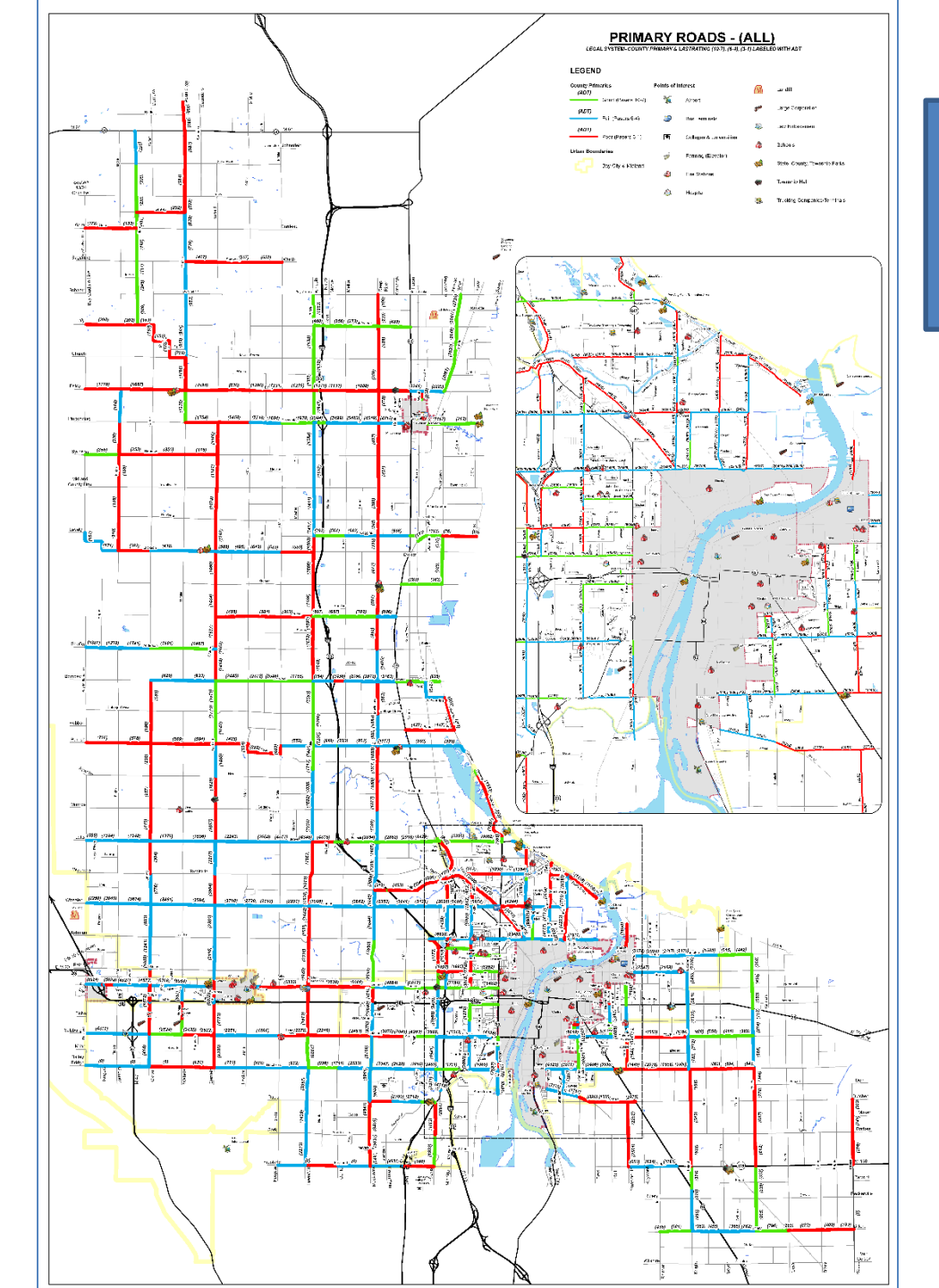

#### All Primary Roads

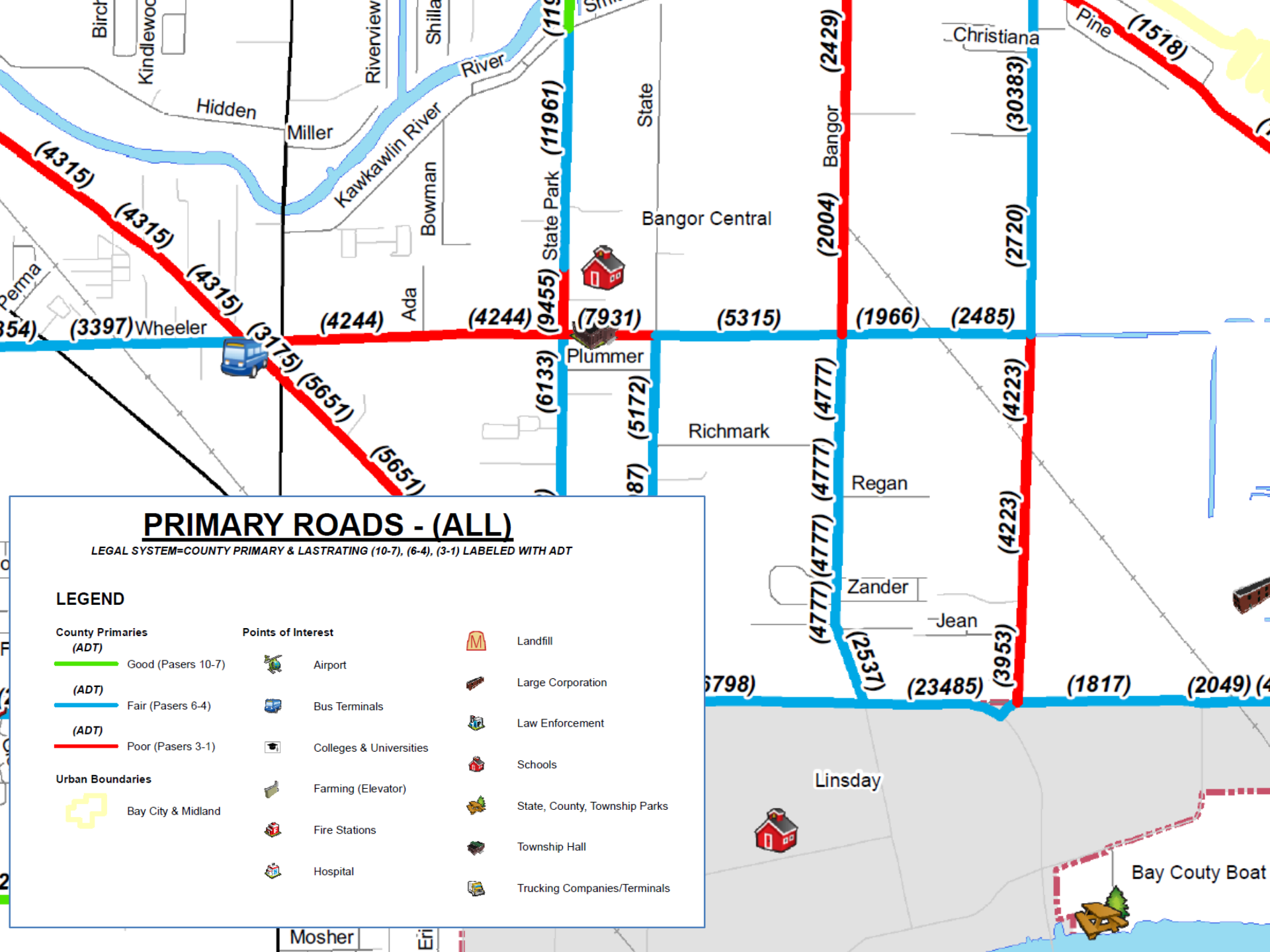

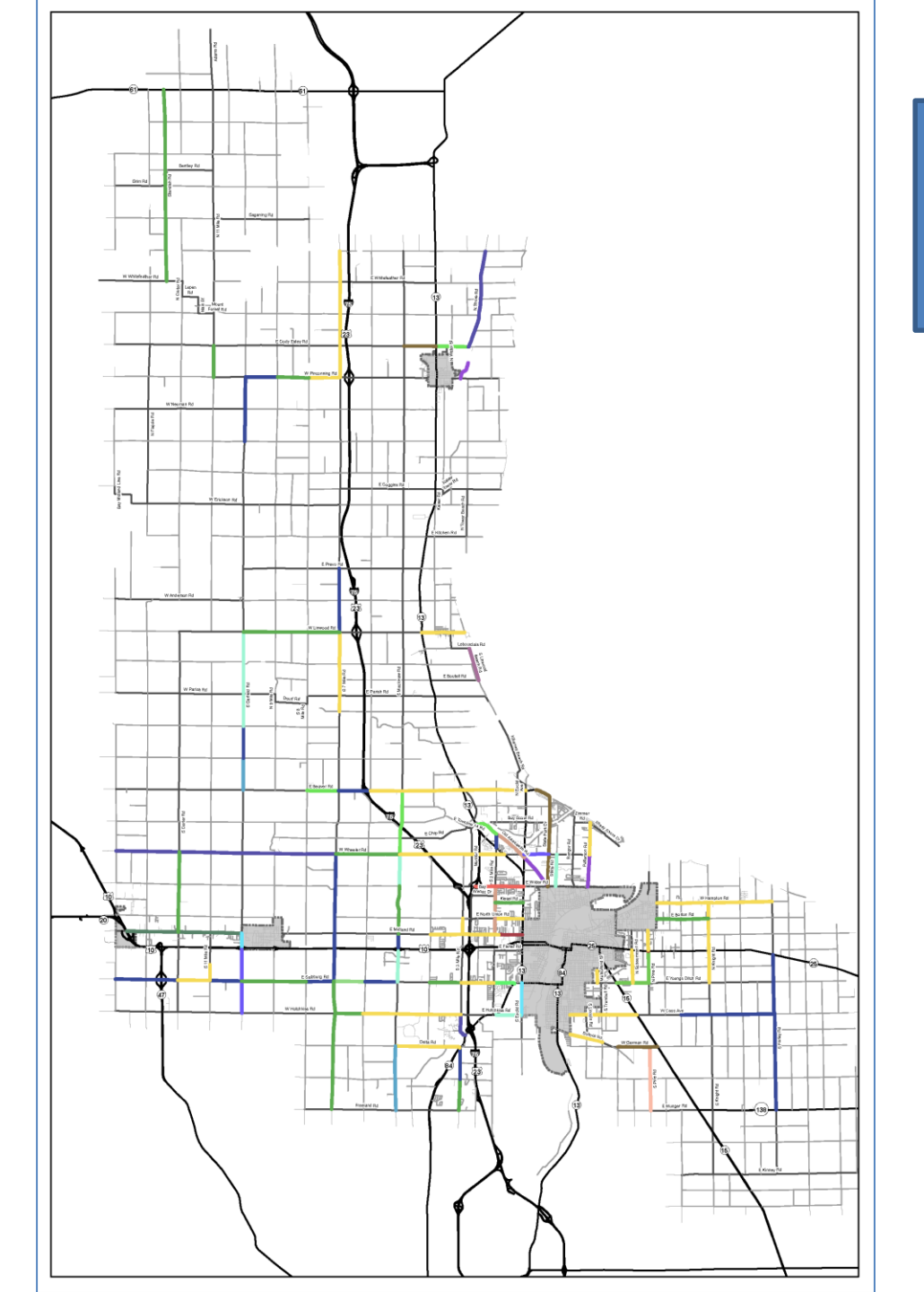

5 Year Improvement Plan

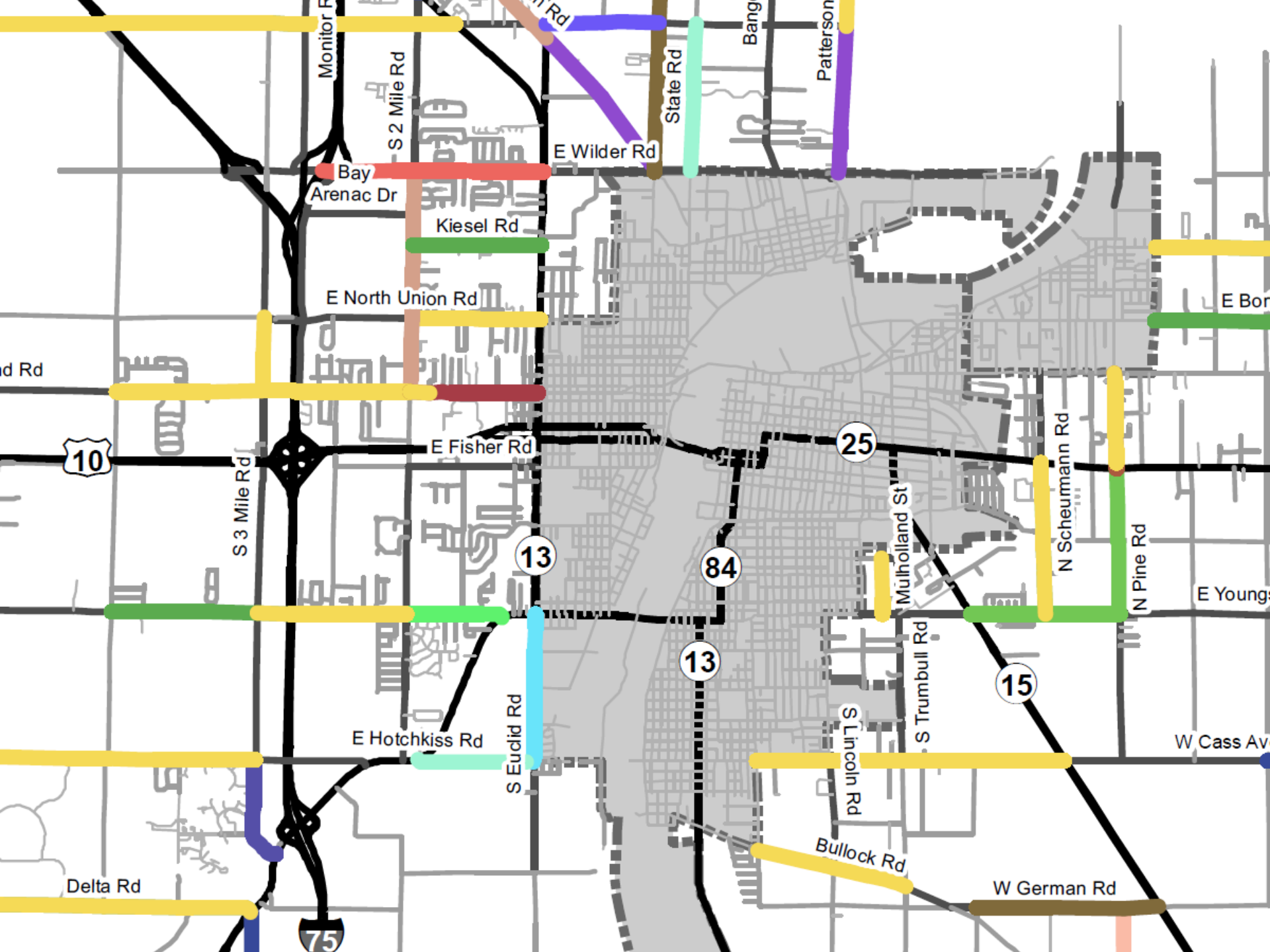

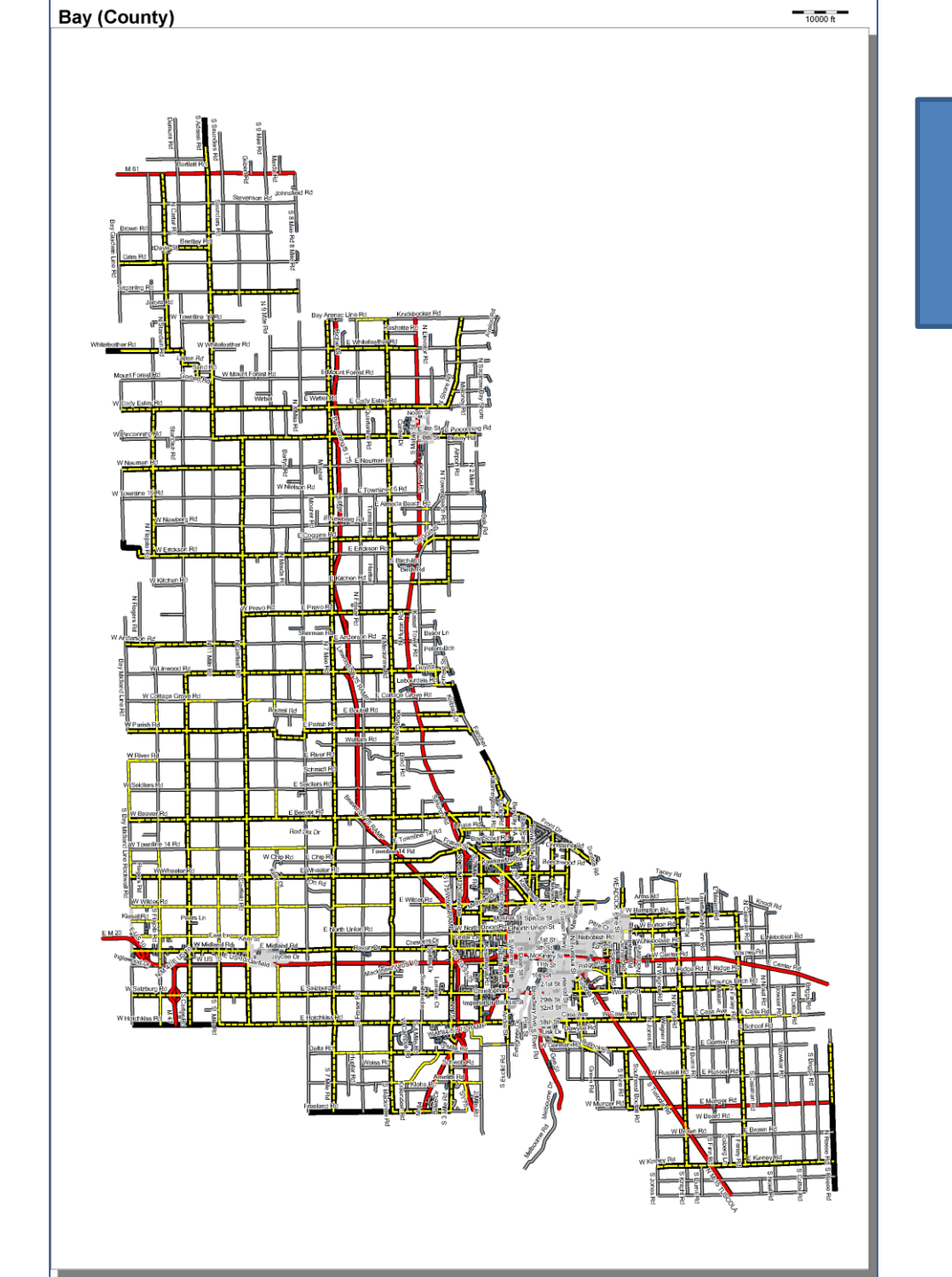

Pavement Markings

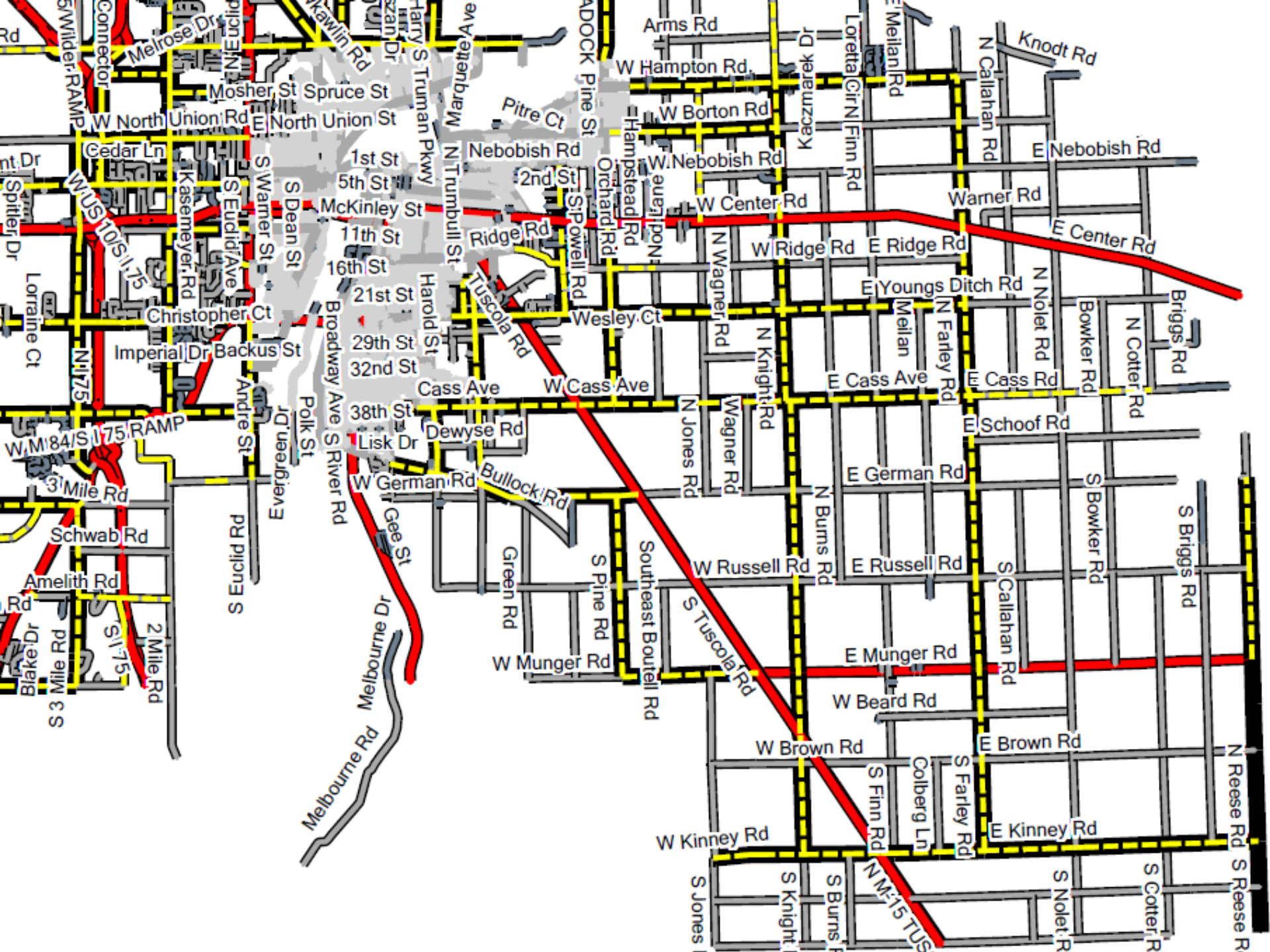

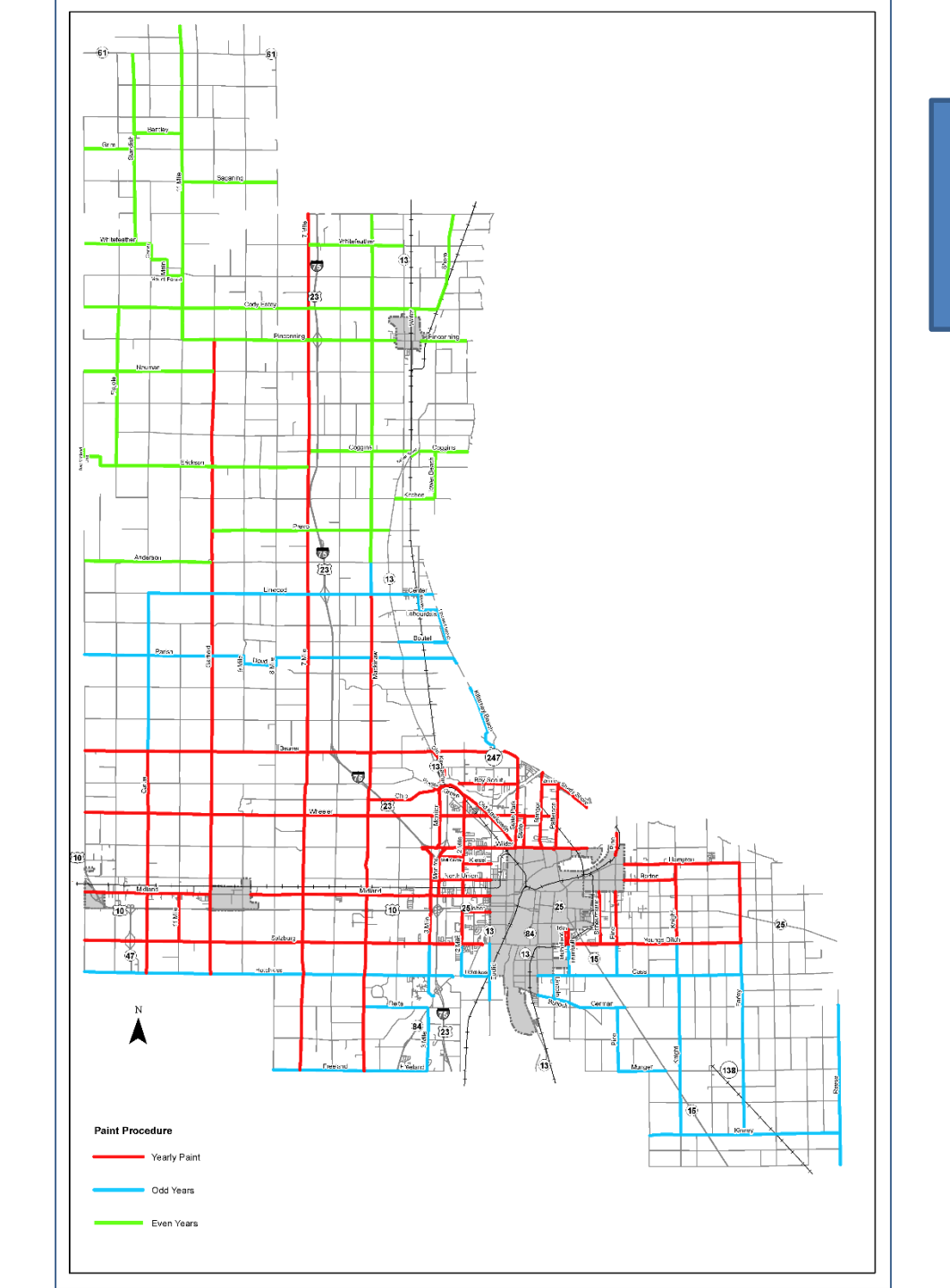

Paint Procedure

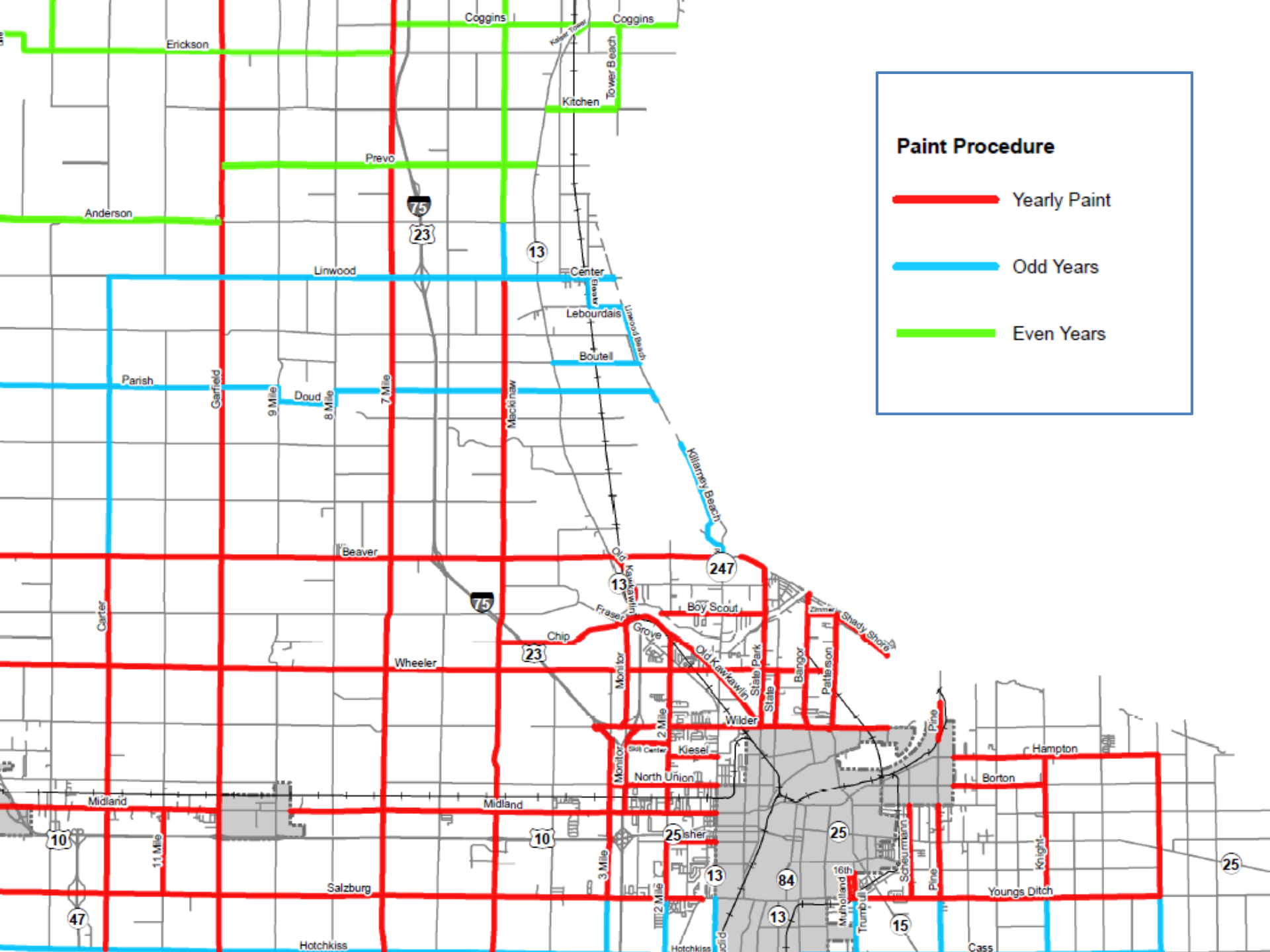

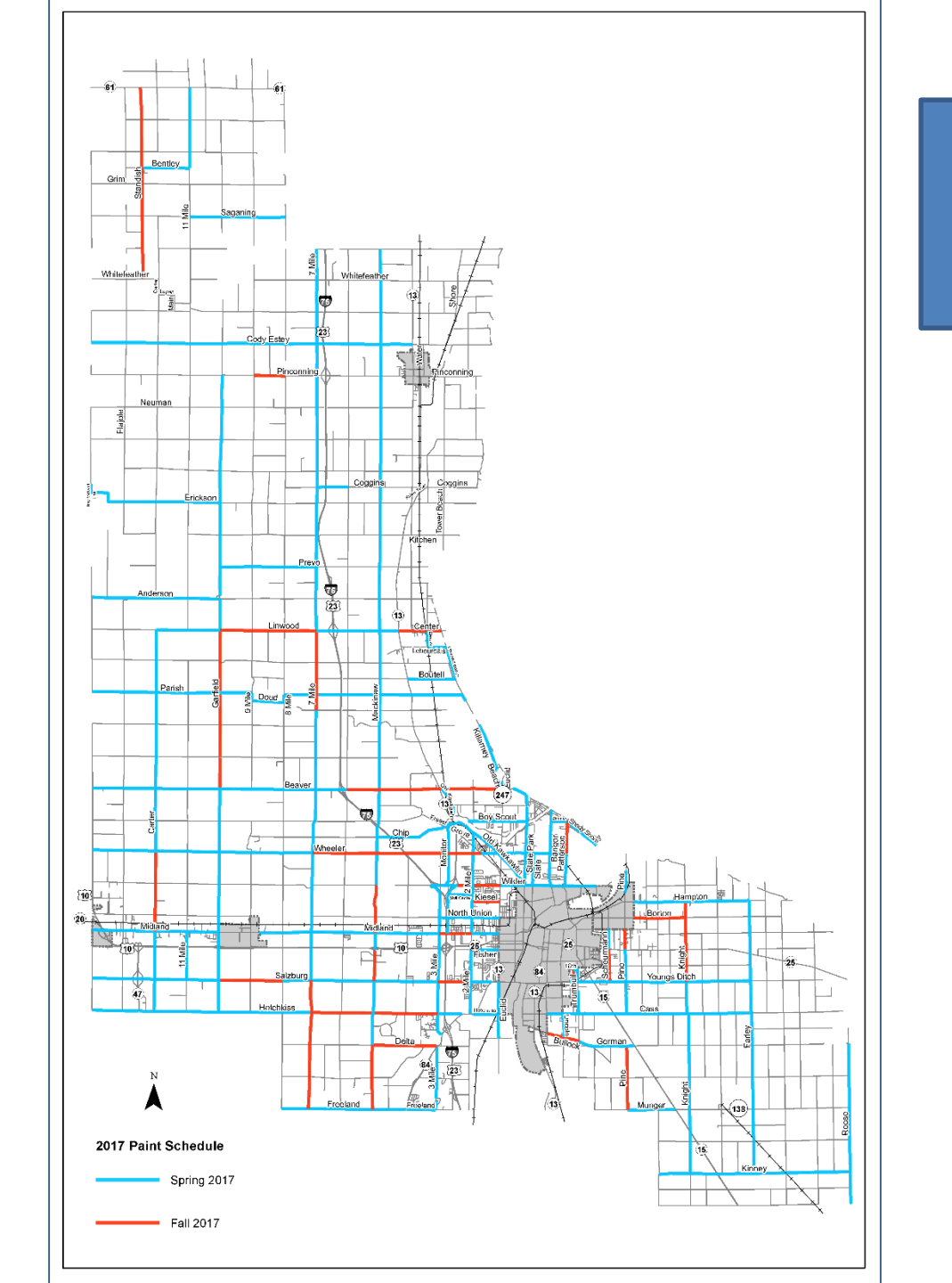

#### 2017 Paint Schedule

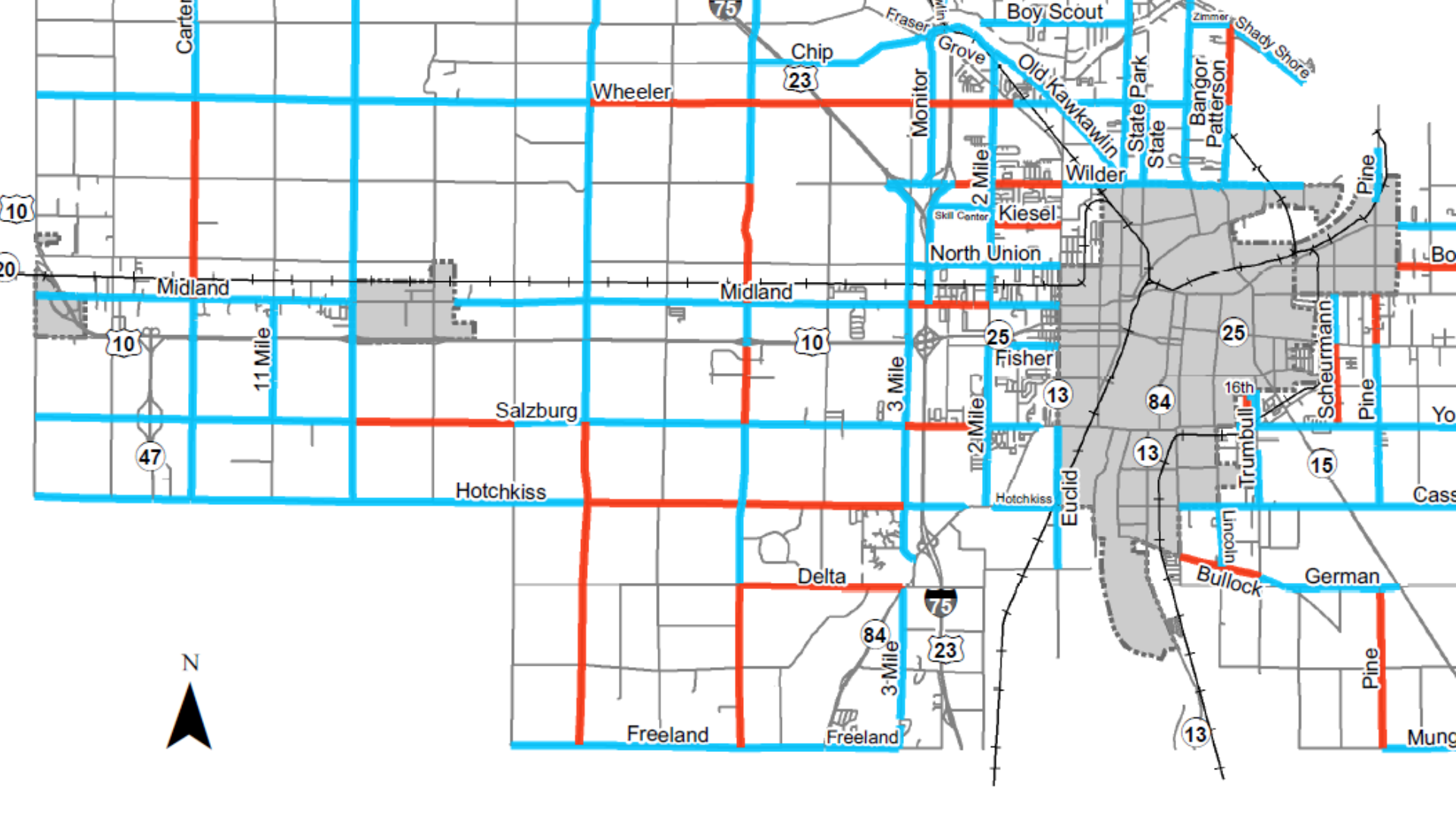

#### 2017 Paint Schedule

Spring 2017

Fall 2017

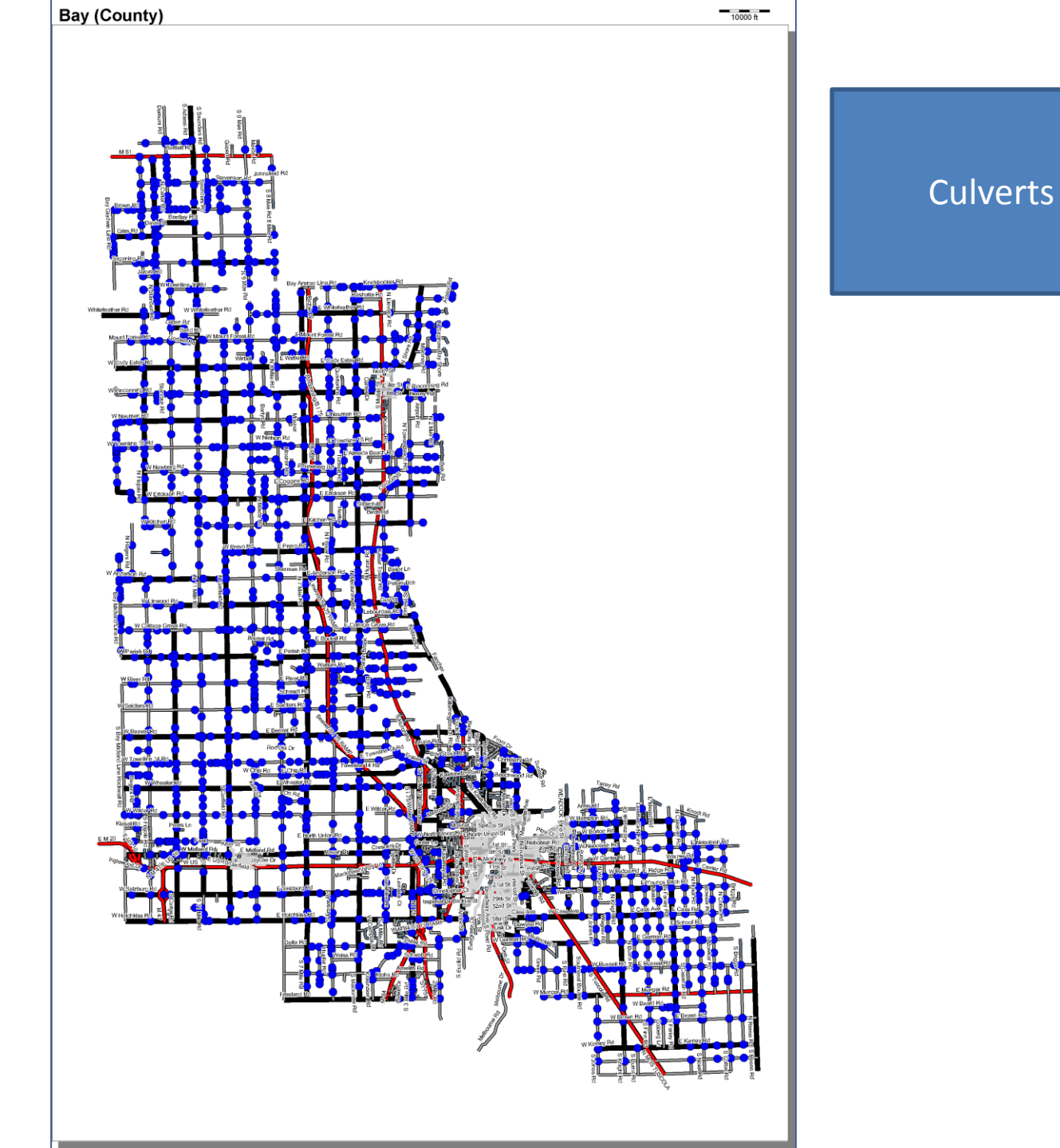

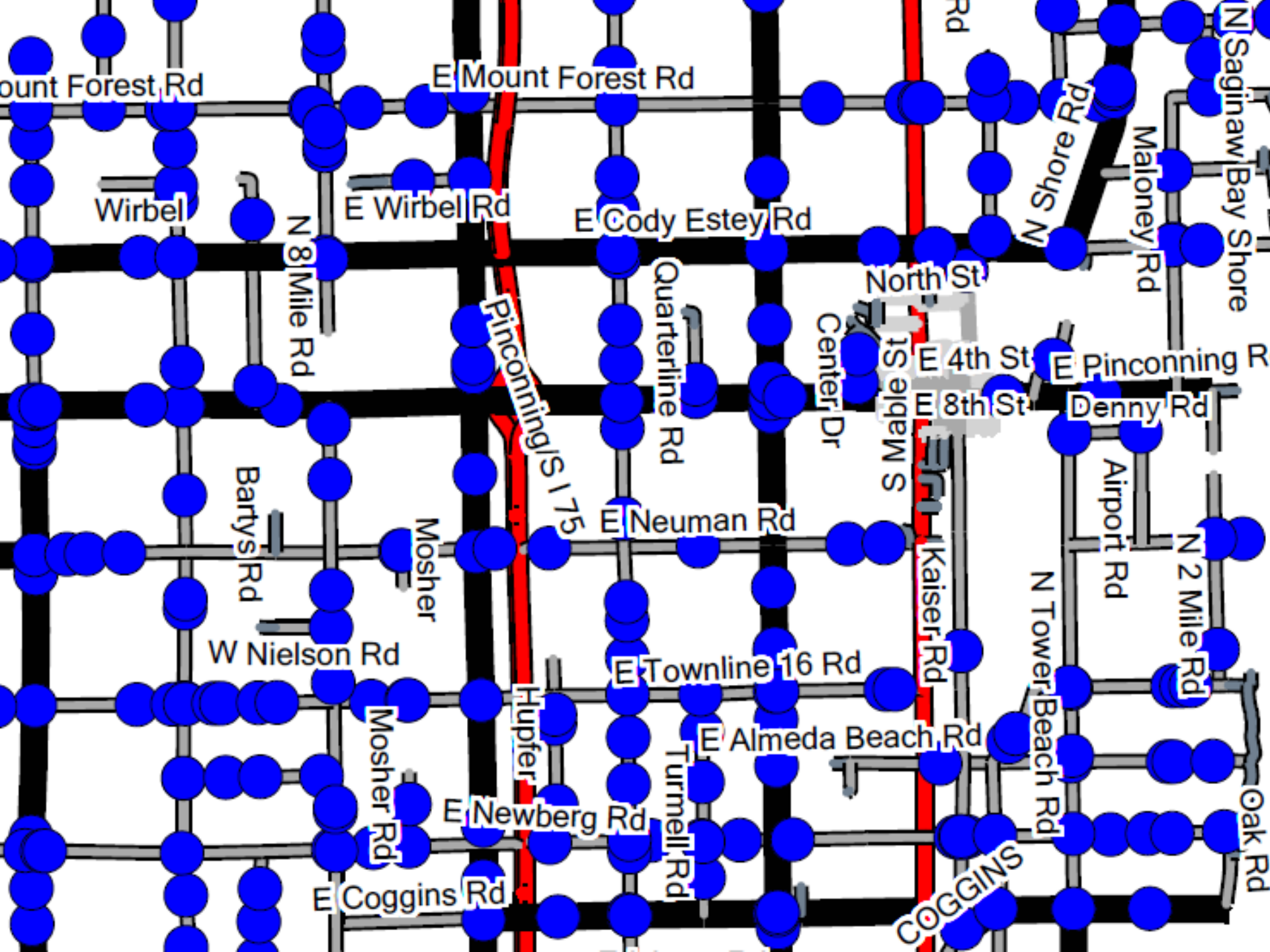

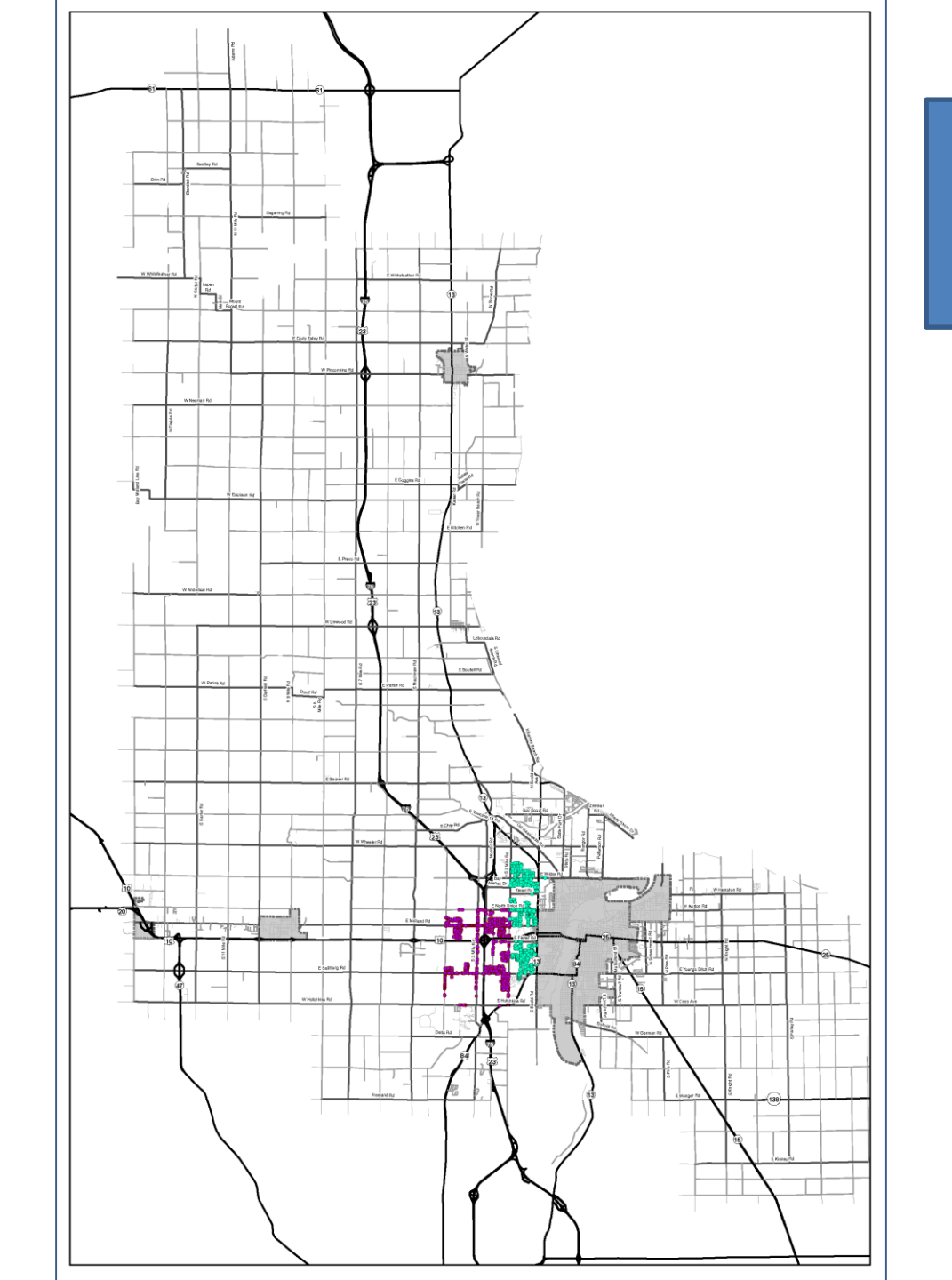

Spicer and Bay Culverts

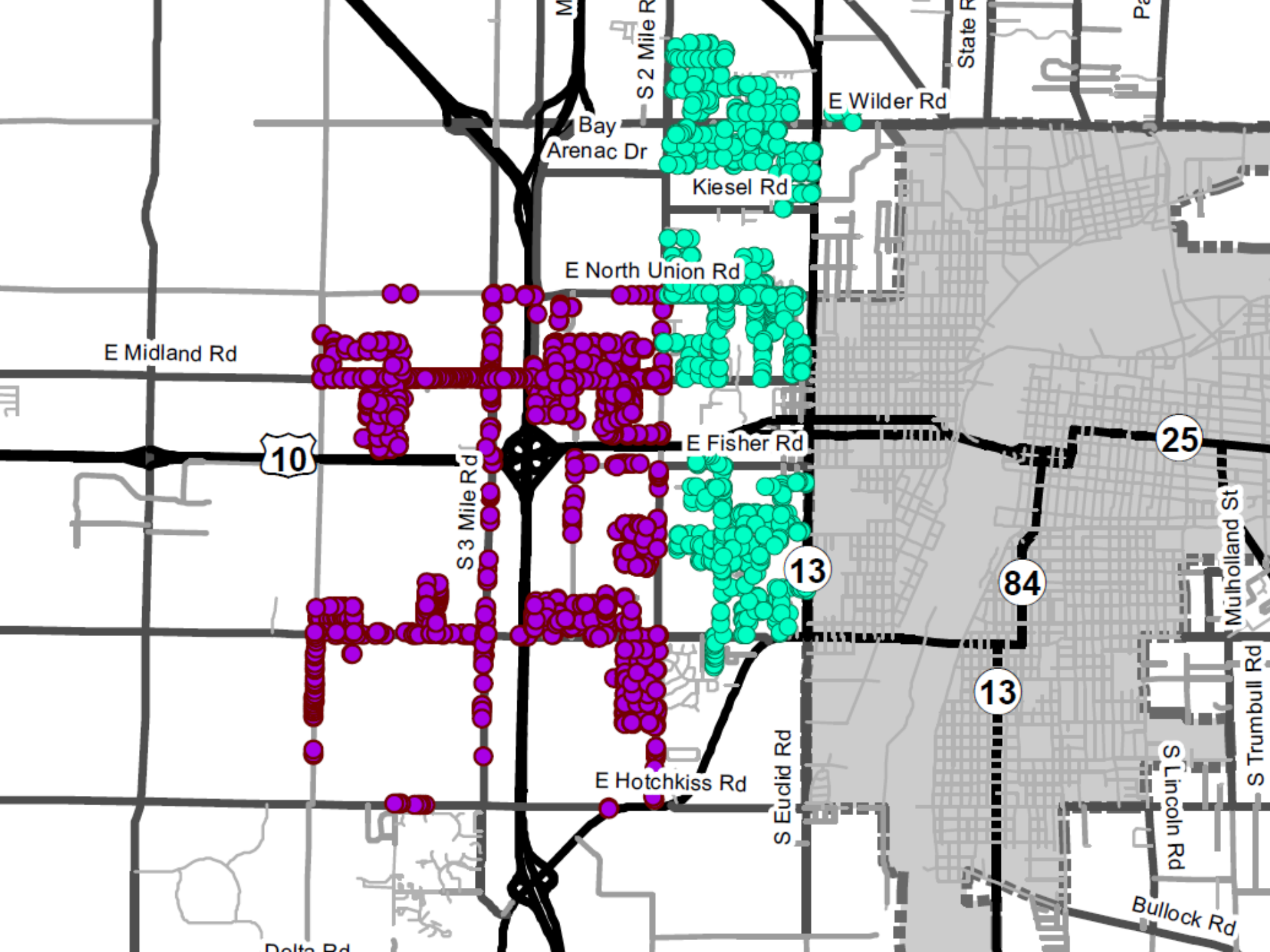

# OHM Advisors -Orchard, Hiltz & McCliment Inc.

**Marcus McNamara** 

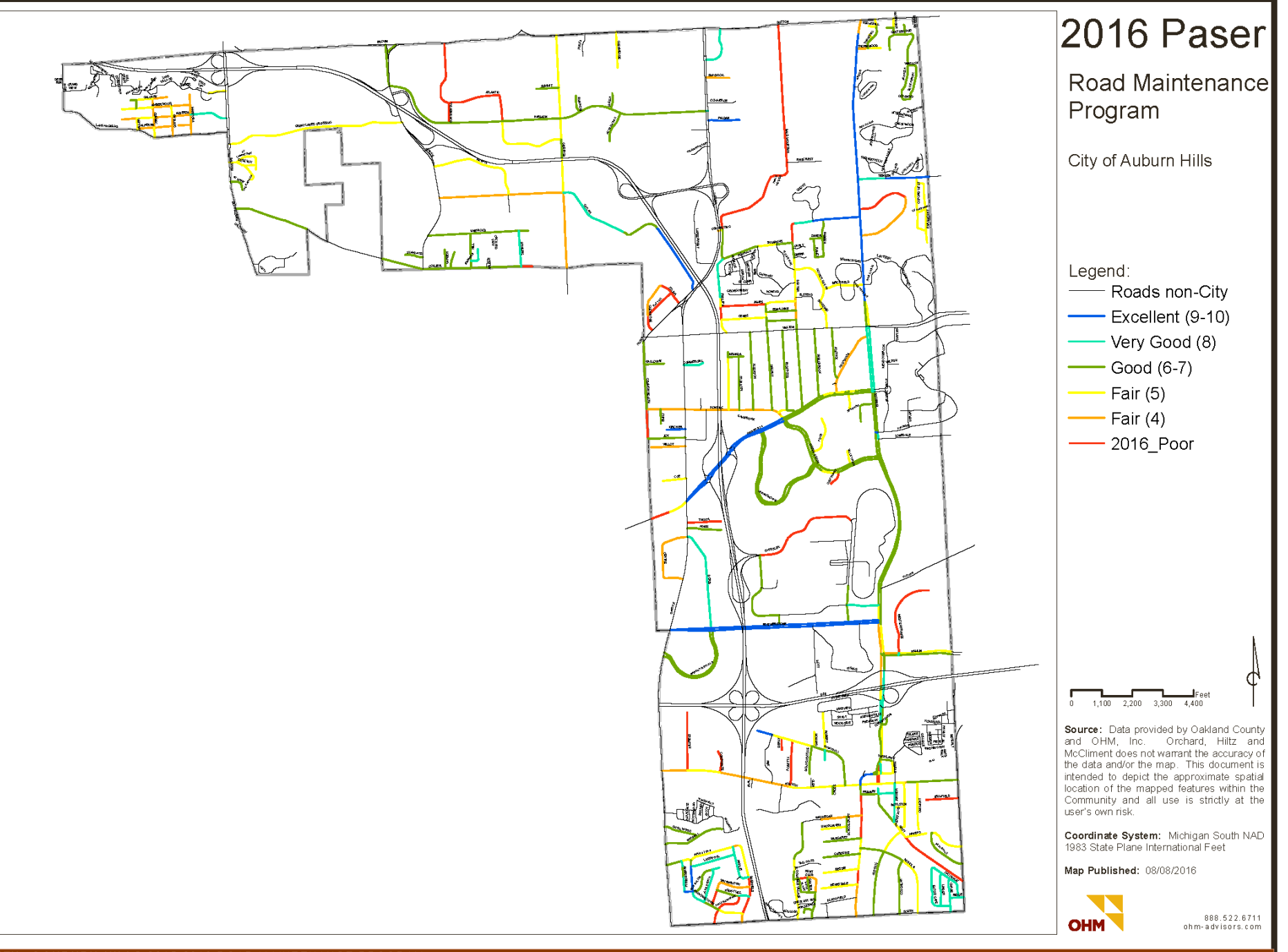

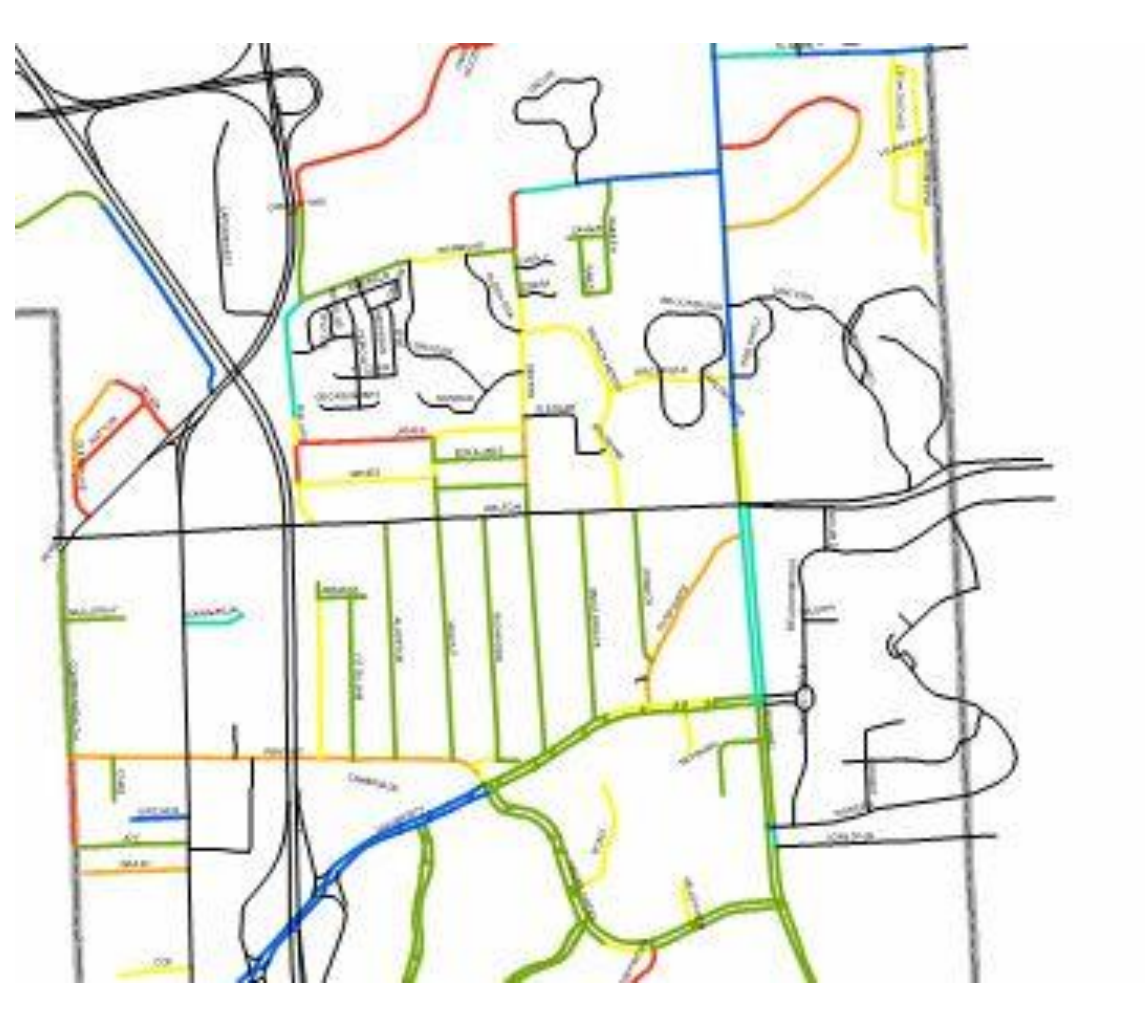

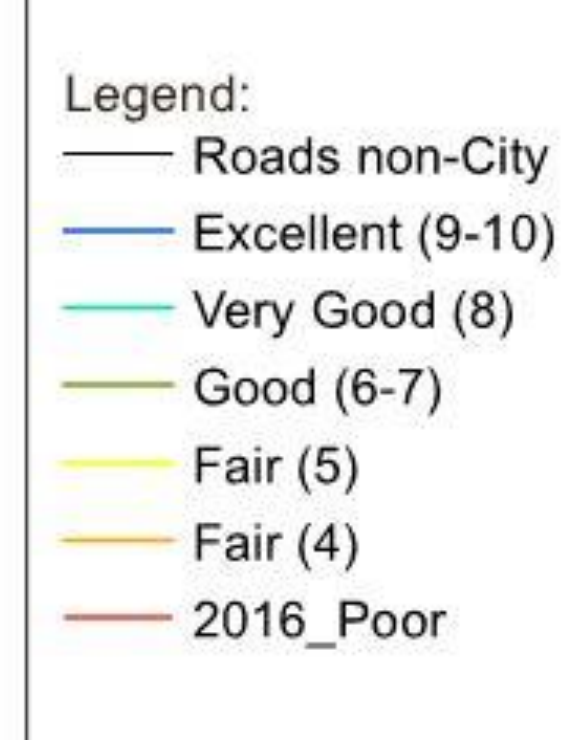

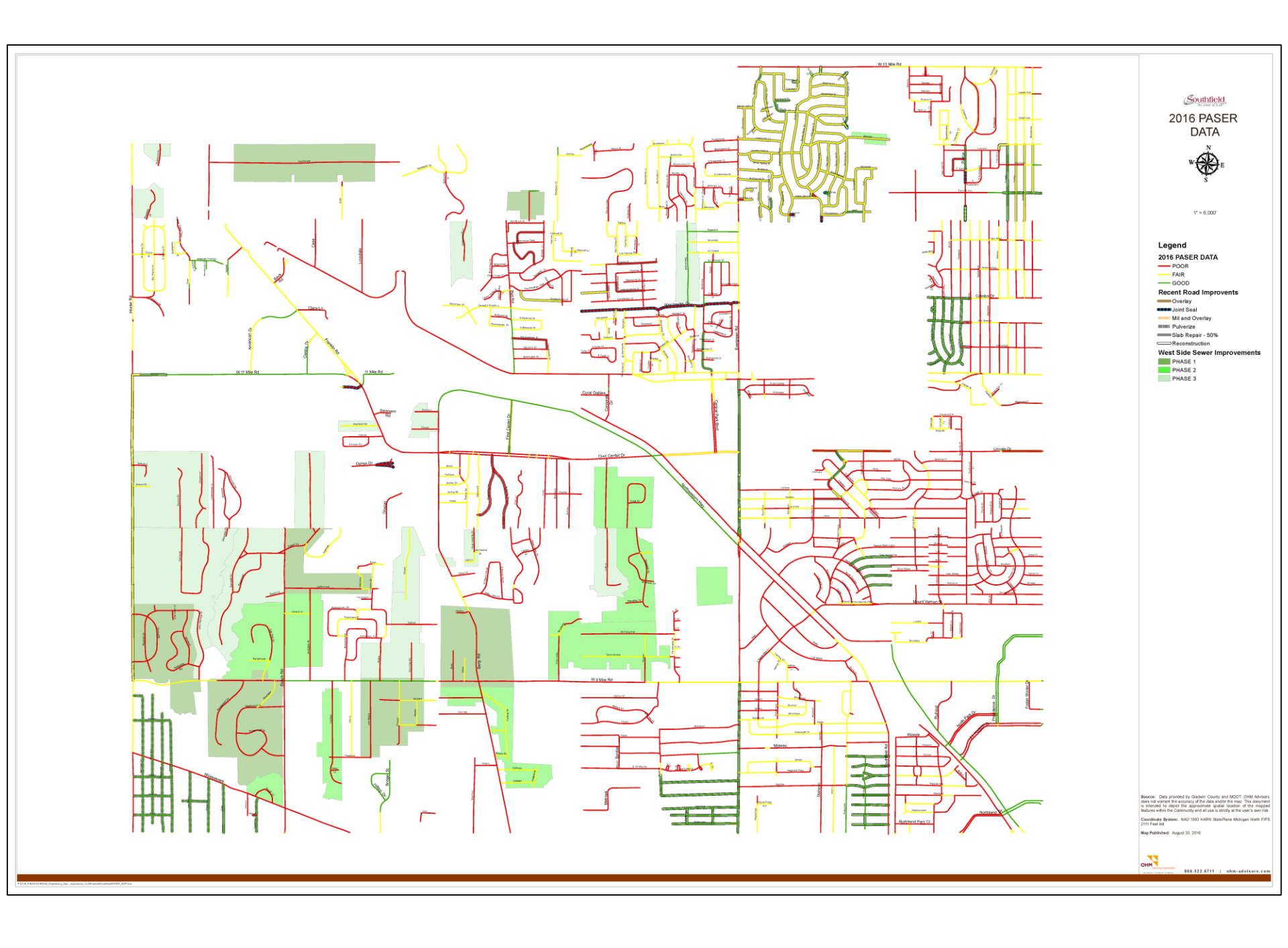

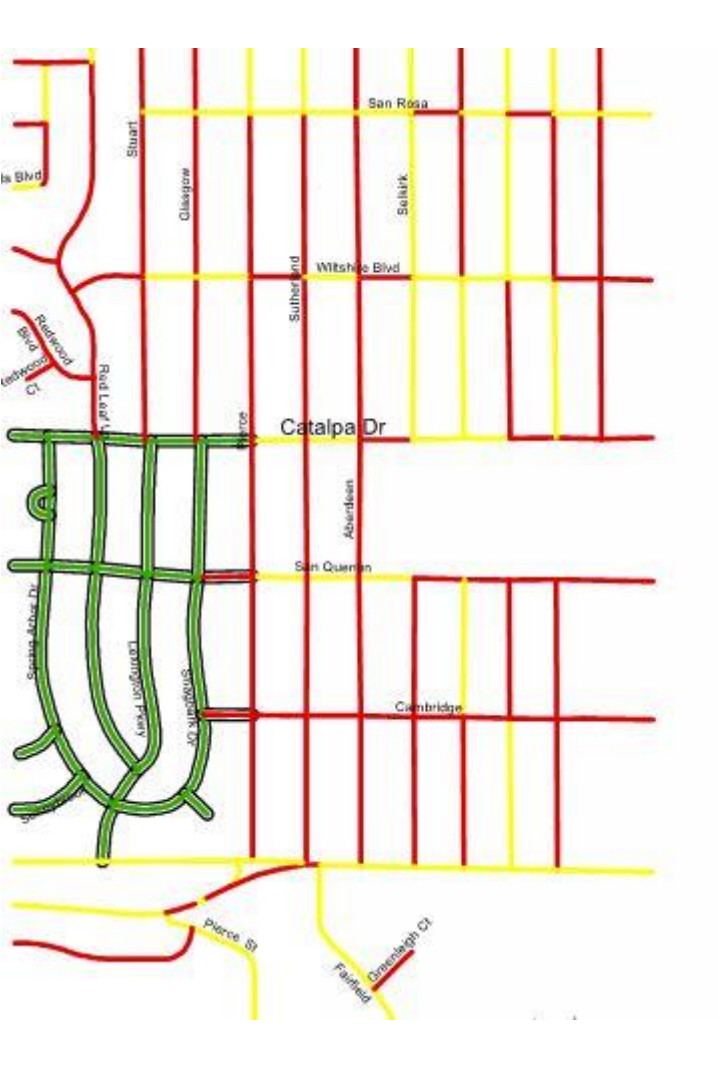

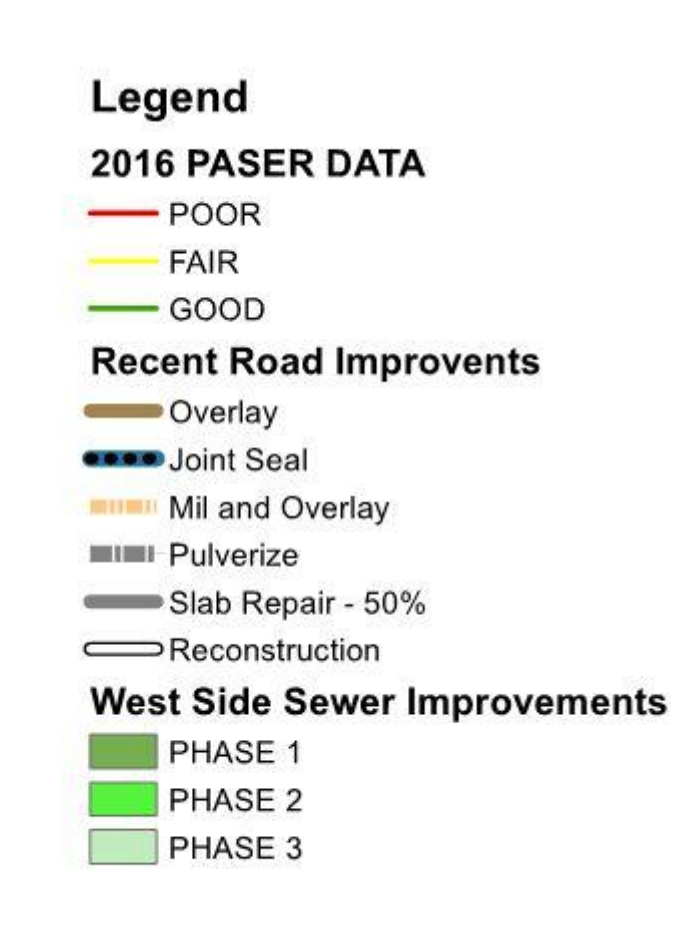

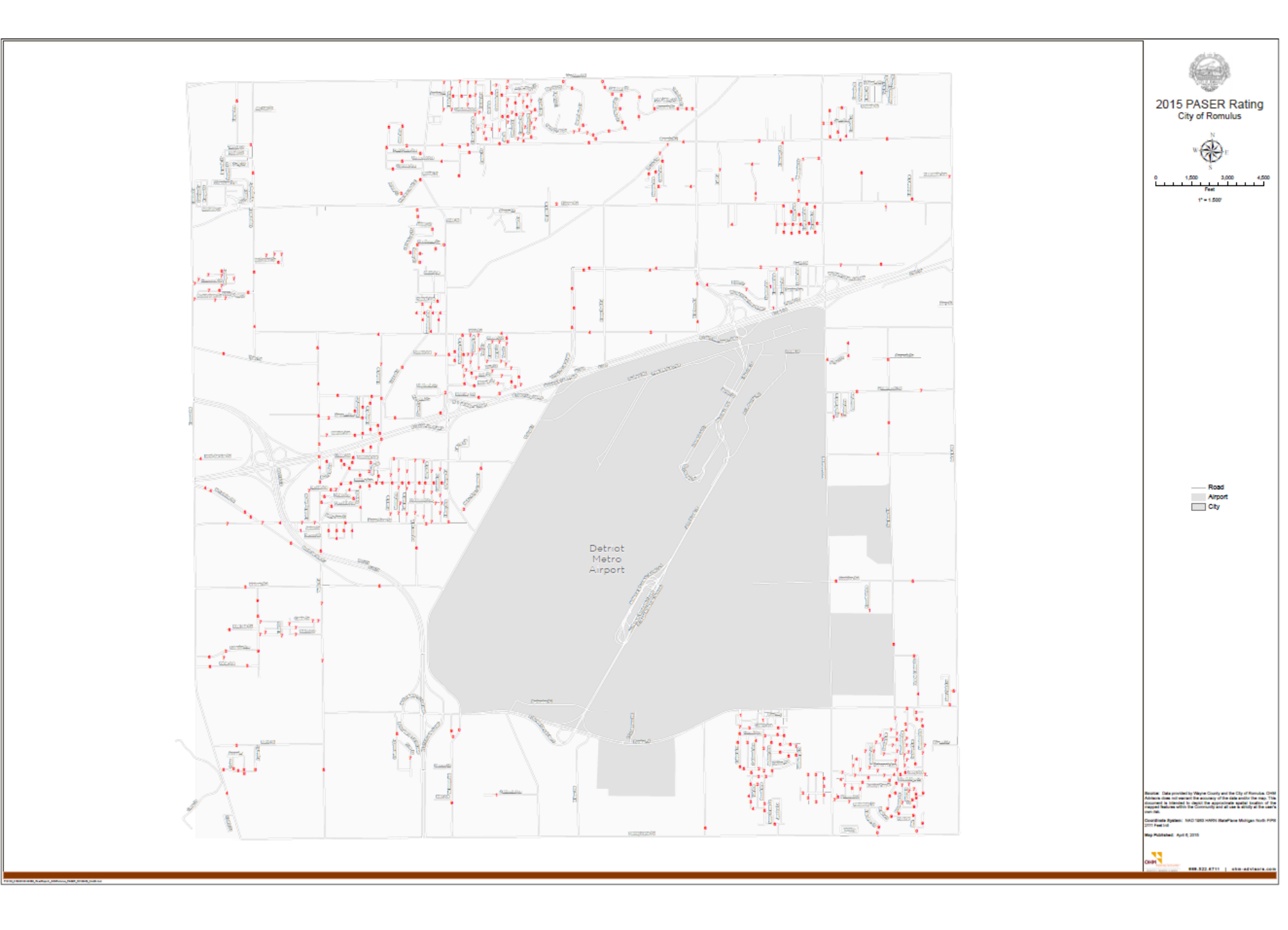

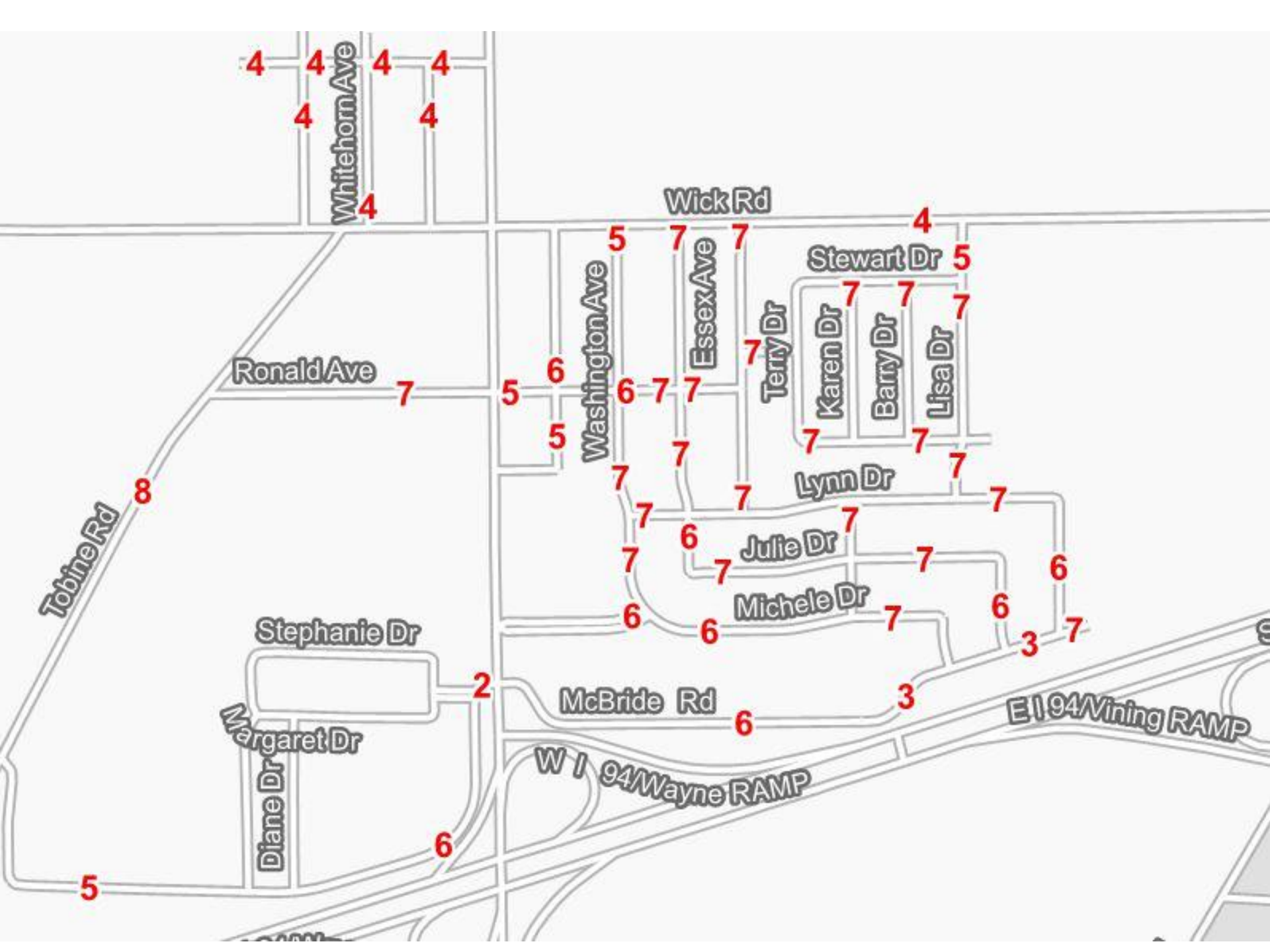

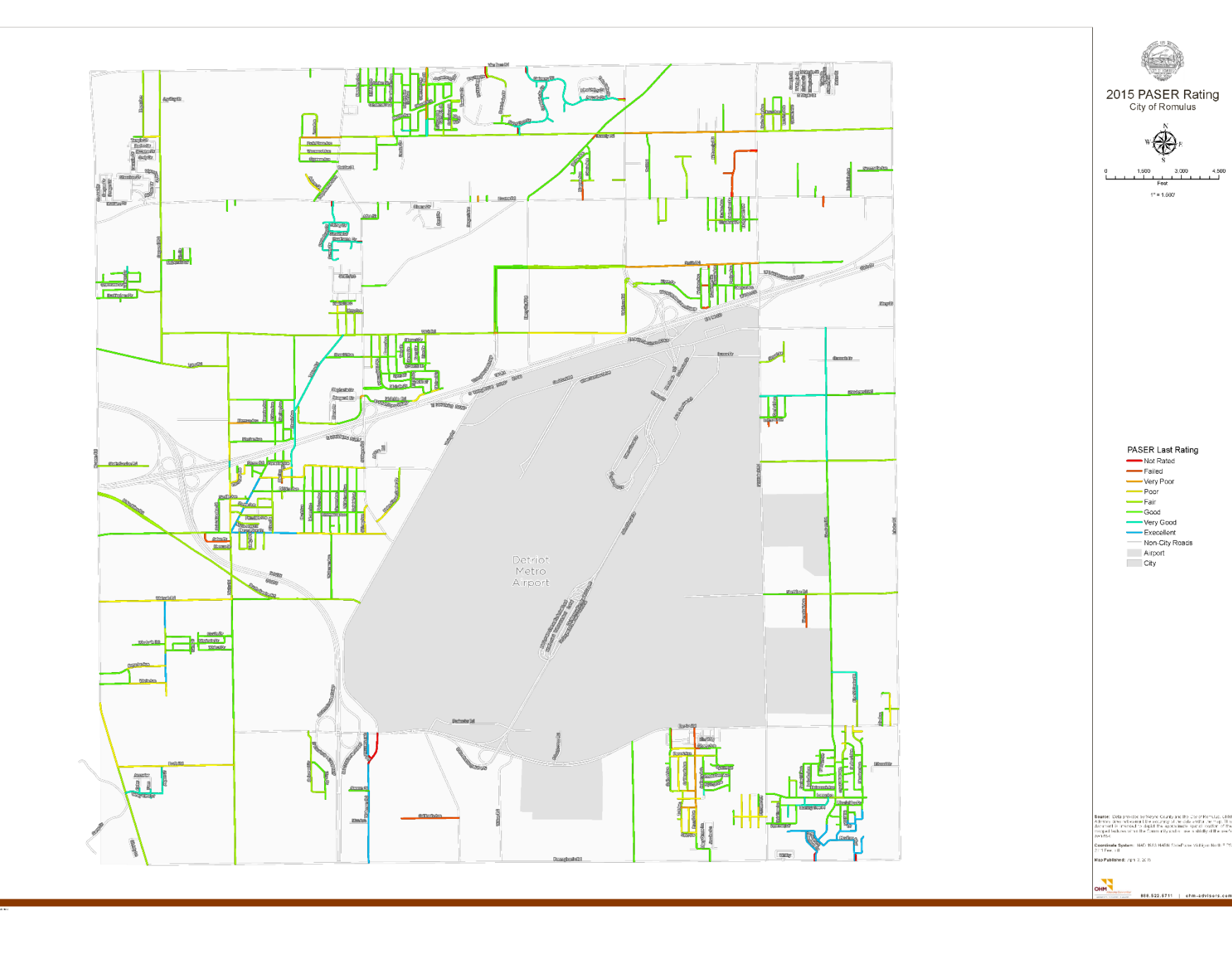

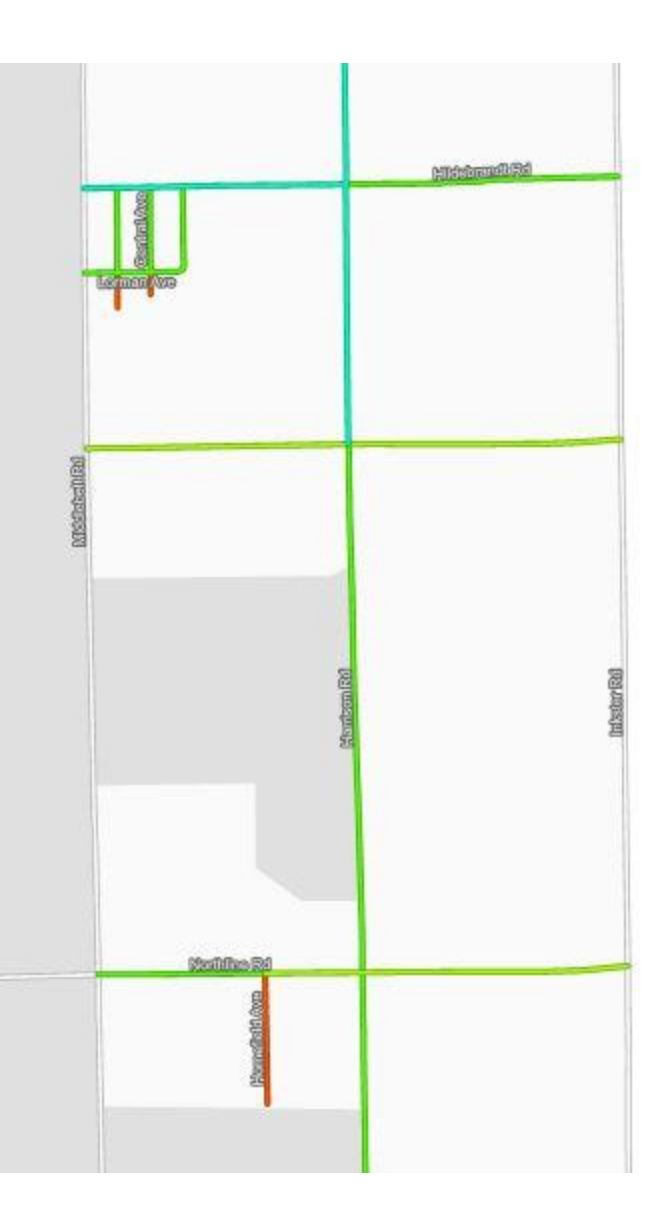

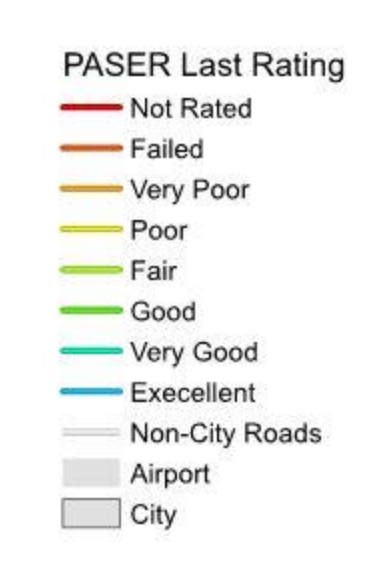

# **Open Discussion**

## **Suggestions**

- Management Tool for External layers
  - Create views for other users
  - Help to keep them in sync

- Links between Roadsoft & other GIS
  - Is there a way to connect them for updates?